# WTP-9E66 Series

User's Manual

Version V 1.0

Copyright © 2017, ALL RIGHTS RESERVED.

All other brand names are registered trademarks of their respective owner

The information contained in this document is subject to change without any notices.

### Acknowledgments

### **Greeting & Setup**

Thank you for purchasing the WTP-9E66 Panel PC. We wish that this unit will be durable and reliable in providing your needs. Please follow the instructions below to ensure the unit continues to have high performance

### Unpacking

After opening the carton, there will be a unit with an accessory box. Examine the contents to see if there are damages to the unit and if all accessories are present.

### Setting up

Please read this manual carefully and remember to keep this manual for future reference.

### Safety Instructions & Cleaning

The unit has undergone various tests in order to comply with safety standards. Inappropriate use may be dangerous. Please remember to follow the instructions below to insure your safety during the installation and operating process.

### **Transporting & Placement of unit**

- 1. When moving the unit on a cart; be very cautious. Quick stops, excessive forces and uneven surfaces may cause the cart to overturn thus risking the unit to fall to the ground.
- 2. If the Monitor display unit does fall to the ground, immediately turn the power off and disconnect cords. Then contact a service technician for repairs. Continual use of the unit may result cause a fire or electric shock. Also, do not repair the unit on your own.
- 3. Having two or more people transporting the display unit is recommended. In addition, when installing the open frame by suspending it also requires two or more people.
- 4. Before suspending the unit, make sure the material used for suspension is sturdy and stable. If not properly suspended, the display unit may fall and cause serious injury to people standing nearby as well as to the unit itself.
- 5. If you wish to mount the display unit, remember to use only the mounting hardware recommended by the manufacturer.

### **Electrical and Power Source Related**

- 1. This Monitor display unit must operate on a power source as shown on the specification label. If you are not sure what type of power supply used in the area, consult your dealer or local power supplier.
- 2. The power cords must not be damaged. Applied pressure, added heat, and tugging may damage the power cord.
- 3. The power cord must be routed properly when setup takes place. We advise that this aspect measure is to prevent people from stepping on the cords or while the unit is suspended to prevent flying objects from getting tangled with the unit.
- 4. Do not overload the AC outlets or extension cords. Electrical shocks or fires may occur from overloading.
- 5. Do not touch the power source during a thunderstorm.

- 6. If your hands are wet, do not touch the plug.
- 7. Use your thumb and index finger, grip firmly on the power cord to disconnect from the electrical socket. By pulling the power cord, may result in damaging it.
- 8. If the unit is not going to be in use for an extended period of time, remember to disconnect the unit.
- 9. Connect the unit to a power source with the same numerical value as spec. label shown. Please use only the power cord provided by the dealer to ensure safety and EMC compliance.

### **Various Factors of Environment**

- 1. Do not insert objects into the openings.
- 2. Do not have liquids seep into the internal areas of the Monitor display unit.
- 3. Having liquids seep in or inserting objects into the unit may result in electric shocks from taking and/or short circuiting the internal parts.
- 4. Do not place the Monitor display unit in the presence of high moisture areas.
- 5. Do not install the Monitor display unit in a wet environment.
- 6. Do not place near unit near heat generating sources.
- 7. Do not place the unit in a location where it will come in contact with fumes or steam.
- 8. Remember to keep the Monitor display unit away from the presence of dust.
- 9. If water has flow in or seep in, immediately disconnect the open frame unit. Then contact a service technician for repairs.

### **Ventilation Spacing**

- 1. Do not cover or block the openings on the top and back sides of the display unit. Inadequate ventilation may cause overheating thus reducing the lifespan of the unit.
- 2. Unless proper ventilation is present, do not place unit in an enclosed area; such as a built-in shelf. Keep a minimum distance of 10 cm between the display unit and wall.

### Cleaning the unit

- 1. Remember to turn off the power source and to unplug the cord from the outlet before cleaning the unit.
- 2. Carefully dismount the unit or bring the unit down from suspension to clean.
- 3. Use only a dry soft cloth or clean room wiper when cleaning the LCD panel or touch screen surface. Use a soft cloth moistened with mild detergent to clean the display housing.
- 4. Remember to avoid having liquids seep into the internal components.

### Servicing, Repairing, Maintenance & Safety Checks

- 1. If the unit is not functioning properly, observe the performance level of the display closely to determine what type of servicing is needed.
- 2. Do not attempt to repair the Monitor display unit on your own. Disassembling the cover exposes users' to high voltages and other dangerous conditions. Notify and request a qualified service technician for servicing the unit.
- 3. If any of the following situations occur turn the power source off and unplug the unit. Then contact a qualified service technician
  - i. A liquid was spilled on the unit or objects have fallen into the unit.
  - ii. The unit is soaked with liquids.
  - iii. The unit is dropped or damaged.

- iv. If smoke or strange odor is flowing out of the open frame unit.
- v. If the power cord or plug is damaged.
- vi. When the functions of the unit are dysfunctional.
- 4. When part replacement is needed. Make sure service technician uses replacement parts specified by the manufacturer, or those with the same characteristics and performance as the original parts. If unauthorized parts are used it may result in starting a fire, electrical shock and/or other dangers.

### **Battery Installation**

Follow below instructions and notice the caution for replacing and disposing of the RTC Lithium battery CR2032 for safety consideration.

### CAUTION:

There is danger of explosion, if battery is incorrectly replaced. Replace only with the same or equivalent type recommended by the manufacturer. Dispose of used batteries according to the manufacturer's instruction.

### **WEEE information**

| X | For EU (European Union) member users: According to the WEEE (Waste Electrical<br>and Electronic Equipment) Directive, do not dispose of this product as household waste<br>or commercial waste. Waste electrical and electronic equipment should be<br>appropriately collected and recycled as required by practices established for your |
|---|----------------------------------------------------------------------------------------------------|
|   | country.<br>For information on recycling of this product, please contact your local authorities, your<br>household waste disposal service or the shop where you purchased the product.                                                                                                    |

### The specification is subject to change without notice.

## Version Change History

| Date       | Version | Description   | Remark |
|------------|---------|---------------|--------|
| 2017/11/07 | V1.0    | First release | lvy    |
|            |         |               |        |
|            |         |               |        |
|            |         |               |        |

| How to Use This Manual                | 1 |  |
|---------------------------------------|---|--|
| Specifications                        | 2 |  |
| Table Stand Assemble Instruction      | 7 |  |
| Wall Mount Stand Assemble Instruction | 3 |  |
| System View1                          | 1 |  |
| Setting up the System12               | 3 |  |
| Installing System Software14          | 4 |  |
| Installing the Drivers14              | 4 |  |
| BIOS Setup Information16              |   |  |
| Appendix27                            | 7 |  |
| A. Jumper settings and Connectors2    | 7 |  |
| Jumper and Connector Definition Block | 7 |  |
| B. Touch Lock AP User's Manual59      | 9 |  |

### How to Use This Manual

This manual is written for the system integrator, PC technician and knowledgeable PC end user. It describes how to configure your WTP-9E66 Panel PC to meet various operating requirements. The user's manual is divided into three chapters, with each chapter addressing a basic concept and operation of the server board.

**Chapter 1: System Overview -** presents what you have inside the box and gives you an overview of the product specifications and basic system architecture for the WTP-9E66 Panel PC.

Chapter 2: System Installation - describes how to set up the system.

**Chapter 3: BIOS Setup Information -** specifies the meaning of each setup parameter, how to get advanced BIOS performance and update to a new BIOS. Additionally, the POST checkpoint list will give you a guide for troubleshooting.

The contents of this manual are subject to change without prior notice. These changes will be incorporated in new editions of this manual.

### **Touch Chemical Resistance**

**Chemical Resistance** 

The active area of the touchscreen is resistant to the following chemicals when exposed for a period of one hour at a temperature of 70 % (21 %) :

- Industrial Chemicals: Acetone, Methylene chloride, Methyl ethyl ketone, Isopropyl alcohol, Hexane, Turpentine, Mineral spirits, Unleaded Gasoline, Diesel Fuel, Motor Oil, Transmission Fluid, Antifreeze.
- Food Service Chemicals: Ammonia based glass cleaner, Laundry Detergents, Cleaners (Fantastic, Formula 409, Joy, etc.), Vinegar, Coffee, Tea, Grease, Cooking Oil, Salt.

## Specifications

| System      |                                                                    |
|-------------|--------------------------------------------------------------------|
| CPU         | FCBGA1356 6th generation Intel® Core i7/i5/i3 processor (15W max.) |
| Chipset     | SoC                                                                |
| VGA         | Intel® integrated HD Graphics 520 by CPU                           |
| Audio       | Realtek ALC262 Audio Codec, 2+2 watts power amplifier              |
| LAN         | Intel i219LM x 1 (Vpro support) + i210AT x 1                       |
| Memory      | Two 2133 MHz DDR4 SODIMM socket support dual Channel, non-ECC,     |
|             | up to 32GB                                                         |
| I/O         | EC                                                                 |
| Serial ATA  | SATA 3, 600 MB/s transfer rate x 2                                 |
| Serial port | RS232,422,485 x 1 /RS232 x 5                                       |
| USB         | External USB 3.0 x 2 (Type A), USB 2.0 x 2 (Type A)                |
|             | Internal USB 2.0(5V) pin head x 4,                                 |
| WDT         | Conceptor system resets 256 conceptor 0, 1, 2, 255 conduction      |

WDT Generates system reset; 256 segments, 0, 1, 2...255 sec/min. BIOS Brand: AMI

Flash ROM size: 128M bit Support RTC wakeup /Wake on LAN /Power on after power failure/PnP/ACPI/RTC Touch Lock AP –please refer Appendix B

### 15" Display

| Brand                        | Tianma                     |
|------------------------------|----------------------------|
| Resolution (pixel)           | 1024x768 XGA               |
| Active Area (mm)             | 304.128 (W) x 228.096 (V)  |
| Outline Dimensions (mm)      | 326.5 (H) ×253.5 (V) ×11.8 |
| Pixel Pitch (mm)             | 0.297                      |
| Mode                         | TN                         |
| Number of Colors             | 16.7M                      |
| View Angle (H/V)             | 160/160                    |
| Brightness (cd/m2)           | 300                        |
| Contrast Ratio               | 600:1                      |
| Response Time (ms) (at 25°C) | 8                          |
| Backlight                    | LED                        |
| Weight (g)                   | 1000                       |

| 19" Display                  |                        |  |  |
|------------------------------|------------------------|--|--|
| Brand                        | AUO                    |  |  |
| Resolution (pixel)           | SXGA 1280(x3) x 1024   |  |  |
| Model name                   | G190EG01               |  |  |
| Active Area (mm)             | 376.32 (H) x 301.06(V) |  |  |
| Number of Colors             | 16.7M                  |  |  |
| View Angle (H/V)             | 170 / 160              |  |  |
| Brightness (cd/m2)           | 350                    |  |  |
| Contrast Ratio               | 1000:1                 |  |  |
| Response Time (ms) (at 25°C) | 5                      |  |  |
| Backlight                    | LED                    |  |  |
| Weight (g)                   | 1670                   |  |  |
| life time <hrs></hrs>        | 50000                  |  |  |

### 22″ Display

| Brand                        | AUO                   |
|------------------------------|-----------------------|
| Resolution (pixel)           | 1920 x 1080 (Full HD) |
| Active Area (mm)             | 476.64(H) x 268.11(V) |
| Number of Colors             | 16.7M                 |
| View Angle (H/V)             | 85 / 80               |
| Brightness (cd/m2)           | 250                   |
| Contrast Ratio               | 1000:1                |
| Response Time (ms) (at 25°C) | 5                     |
| Backlight                    | LED                   |
| Weight (g)                   | 1750                  |
| life time <hrs></hrs>        | 30000                 |

### Touch Screen

|                    | ELO                               |
|--------------------|-----------------------------------|
| Туре               | 5 wire RES                        |
| Glove              | Any type glove                    |
| Stylus             | No Limitation, can use any stylus |
| Interface          | USB                               |
| Light Transmission | 80±5%                             |
| Hardness           | 4H                                |
| Glass thickness    | 2.4mm                             |
| Linearity          | X≦1.5%, Y≦1.5%                    |
| Active area        | 308.11x232.09mm                   |
| Resolution         | 4096x4096                         |
| Lifetime           | 490,000hours                      |

**Storage** 2.5" SATA drive bay x 1

**Expansion slots** Mini-PCIe x 1 M.2 Type E x 1

### External water/dust resistant I/O (rear side)

| USB     | 1 x M12 8pin for USB 1/2               |
|---------|----------------------------------------|
|         | 1 x M12 8pin for USB 3/4               |
| СОМ     | 1 x M12 8pin for COM 1/RS-232          |
|         | 1 x M12 8pin for COM 2/RS-232/422/485  |
| RS-232: | TxD, RxD, RTS, CTS, DTR, DSR, DCD, GND |

| LAN   | 1 x M12 8pin for LAN 1          |
|-------|---------------------------------|
| Power | 1 x M12 5pin DC power connector |

### Power

| Power         | DC-In connector x 1                                      |
|---------------|----------------------------------------------------------|
| Power Input   | DC9V~32V                                                 |
| Power Adapter | AC 90 ~ 264V / 47 ~ 63 Hz / DC output 12V,<br>IP67 (LV6) |

| Power Consumption                 | 9E66-15 | 53.8W (full loading) 1W (S3)   |
|-----------------------------------|---------|--------------------------------|
|                                   | 9E66-19 | 69.2w (full loading) 1.6W (S3) |
|                                   | 9E66-22 | 58.9W(full loading) 1.2W (S3)  |
| Power ON/Off buttons at rear side |         |                                |

Power ON/Off buttons at rear side

### Mechanical & Environmental

Material constructionSUS304 stainless steel enclosure, chassis typeFanless coolingIP66 / NEMA4XWater and dust protectionIP66 / NEMA4XOperation Temperature12V DC Input  $0 \sim 40 \,^{\circ}$  (IEC60068-2-56, air flowcooling)-20~60  $^{\circ}$ 

*Storage Temperature Operation Relative Humidity Storage Relative Humidity* 

10%~90%, non-condensing 10%~90%, non-condensing

### Dimensions

| 9E66-15 | 395mm | 309.5mm | 58mm         |
|---------|-------|---------|--------------|
| 9E66-19 | 458mm | 386mm   | 64 <i>mm</i> |
| 9E66-22 | 557mm | 348.5mm | 58.5mm       |

Net Weight

| 9E66-15 | 8.4KG  |
|---------|--------|
| 9E66-19 | 11.5KG |
| 9E66-22 | 12KG   |

Gross Weight

| 9E66-15 | 10.4KG |
|---------|--------|
| 9E66-19 | 13.5KG |
| 9E66-22 | 14KG   |

Mounting

VESA (100x100 mmxmm), side mount (M6\*2)

### Supported OS

Win 7, Win 7 Pro, Win8.1, Win 10

### Options

- 1. Wireless or Wireless and BT kit (2 ant)
- 2. Waterproof COM cable, cable length is 2 meters
- *3.* Waterproof USB cable, cable length is 2 meters
- 4. Waterproof LAN cable, cable length is 2 meters
- 5. wall mount / table mount bracket (option)
- 6. SSD
- 7. Wireless or Wireless and BT kit (easy clean and Robust Antenna)

### Customization (by DRF)

- 1. sunlight readable optical bonding
- 2. full flat PCT touch screen IP69K
- 3. 1000 nit high brightness LCD
- 4. LCD Auto dimming
- 5. LCD Super dimming (Low brightness)
- 6. USB 3.0
- 7. Speaker
- 8. IP67
- 9. Second HD
- 10. Intel Core i7-6500U
- 11. 2 External LAN
- 12. Barcode reader
- 13. COM+power 5V or 12V
- 14. SUS316 enclosure

### Packing list

- 1. WTP-9E66-15, WTP-9E66-19, WTP-9E66-22
- 2. DVD-Title for driver and manual
- 3. Power adapter
- 4. Power cord

### Shock/Vibration/Drop

|         | Shock                                                                                                    | Vibration                                                                                                    | Drop                                                                                                    |                                                                           |
|---------|----------------------------------------------------------------------------------------------------|----------------------------------------------------------------------------------------------------|----------------------------------------------------------------------------------------------------|---------------------------------------------------------------------------|
| General | <i>Operating:</i><br><i>Pulse shape : Half-sine</i><br><i>waveform</i><br><i>Impact acceleration : 15g</i><br><i>Pulse duration : 11 ms</i><br><i>Number of shocks : 18</i><br><i>shocks (3 shock for each ±</i><br><i>axis)</i><br><i>Orientation : ±X, ±Y and ±</i><br><i>Z axes</i> | <i>Operating:</i><br>5 ~ 500Hz , Acceleration :<br>1.0G<br>Sweep time : 15 minutes<br>Number of cycle : 1 cycle for<br>each axis<br>Vibration axes : X, Y and Z | According to <b>ISTA Pro</b><br><b>2A</b> to determine a dro<br>height in the following<br>(test surface: concrete<br>packing)6 surfaces<br>Package-product Dr<br>Weight He<br>21-40.99 lb 32<br>(9.53-18.59kg) (0<br>m | oject<br>op<br>o chart.<br>e, with<br>rop<br>eight<br>2 in.<br>9.813<br>) |

### Regulatory

FCC, CE (EMC), VCCI class B

### **Configurations:**

- 1. WTP-9E66-15, Core i5-6200U CPU, 2.30GHz, 4G RAM, 500G HDD, 4 USB, 2 COM, 1 LAN
- 2. WTP-9E66-19, Core i5-6200U CPU, 2.30GHz, 4G RAM, 500G HDD, 4 USB, 2 COM, 1 LAN
- 3. WTP-9E66-22, Core i5-6200U CPU, 2.30GHz, 4G RAM, 500G HDD, 4 USB, 2 COM, 1 LAN

- *Operation system:*  **1.** Windows 7 embedded, Windows 7 pro (64bit, 32 bit) **2.** Windows 8 embedded, Windows 8 industrial (64bit) **3.** Windows 10 (64bit)

## **Table Stand Assemble Instruction**

| No. | Item                  | Quantity |
|-----|-----------------------|----------|
| 1   | Table Stand           | 1        |
| 2   | Black Silicone Washer | 2        |
| 3   | Black Handle          | 2        |

Step 1. Please check out the following parts before assemble.

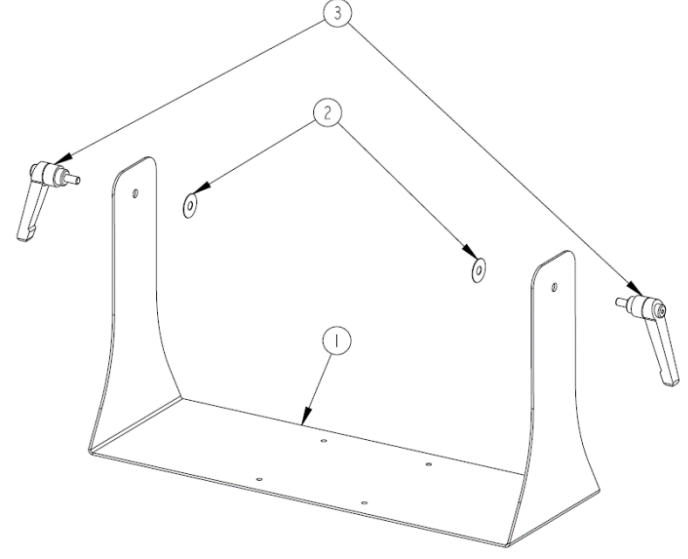

Step 2. Please follow the picture diagrams to assemble.  $Explode \ View$ 

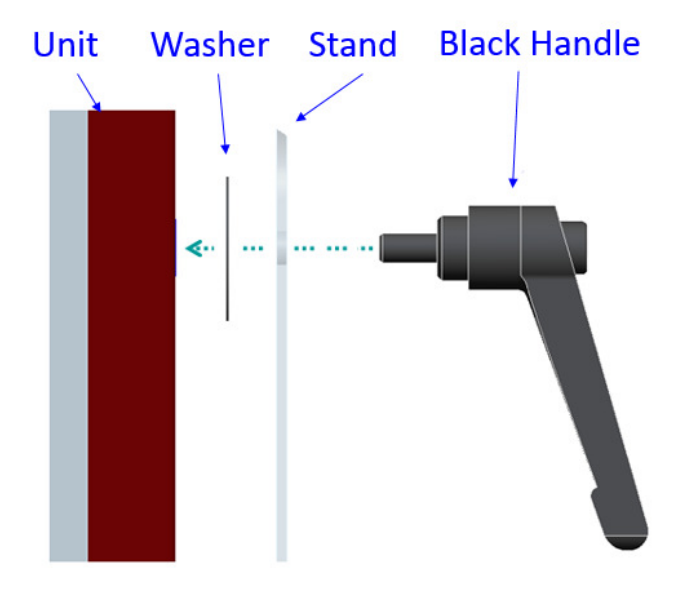

1. Step 3. Please tighten the black handle in a clockwise direction.

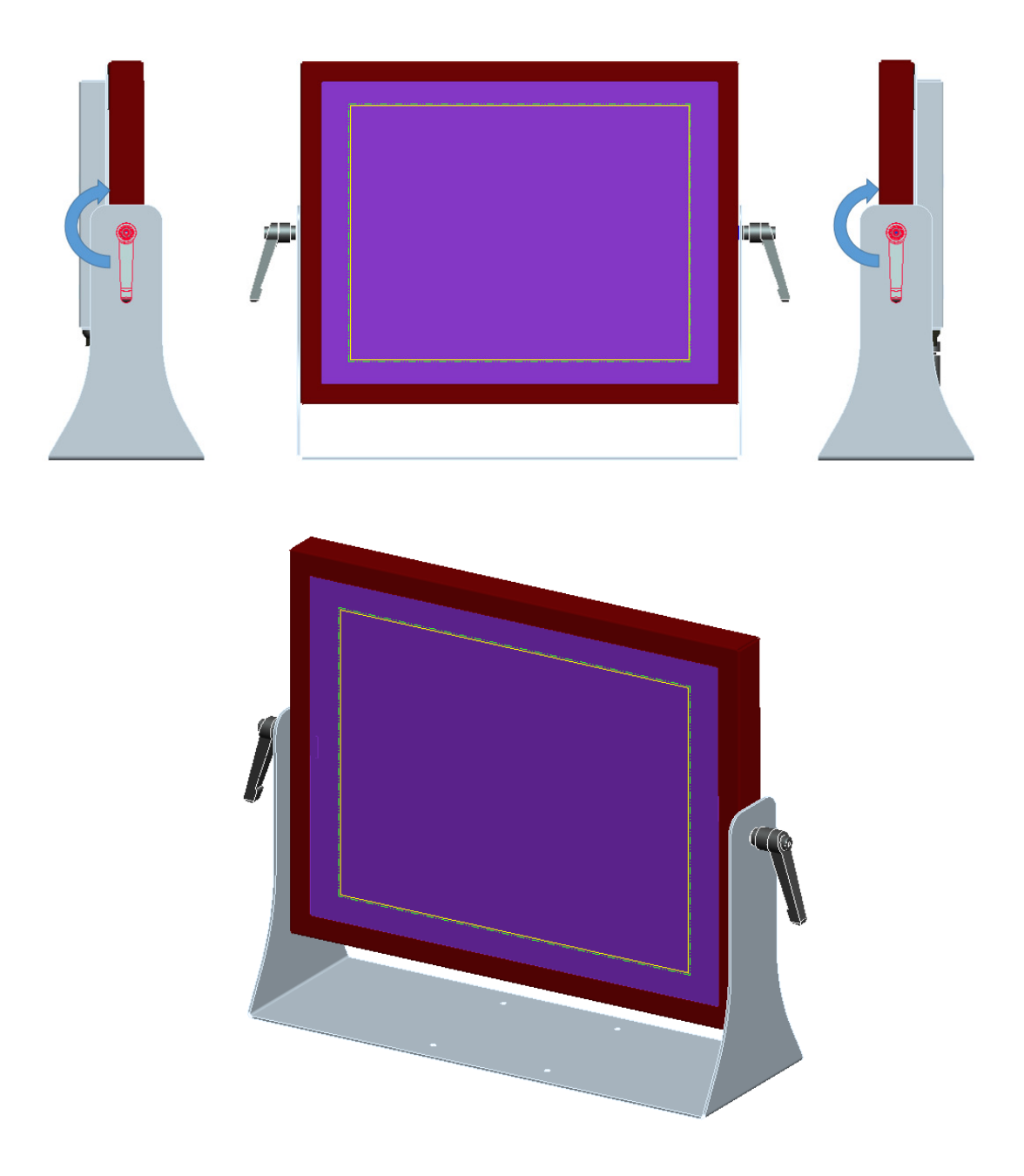

## Wall Mount Stand Assemble Instruction

Step 1. Please check out the following parts before assemble.

| No. | Item                  | Quantity |
|-----|-----------------------|----------|
| 1   | Wall Mount Stand      | 1        |
| 2   | Black Silicone Washer | 2        |
| 3   | Black Handle          | 2        |

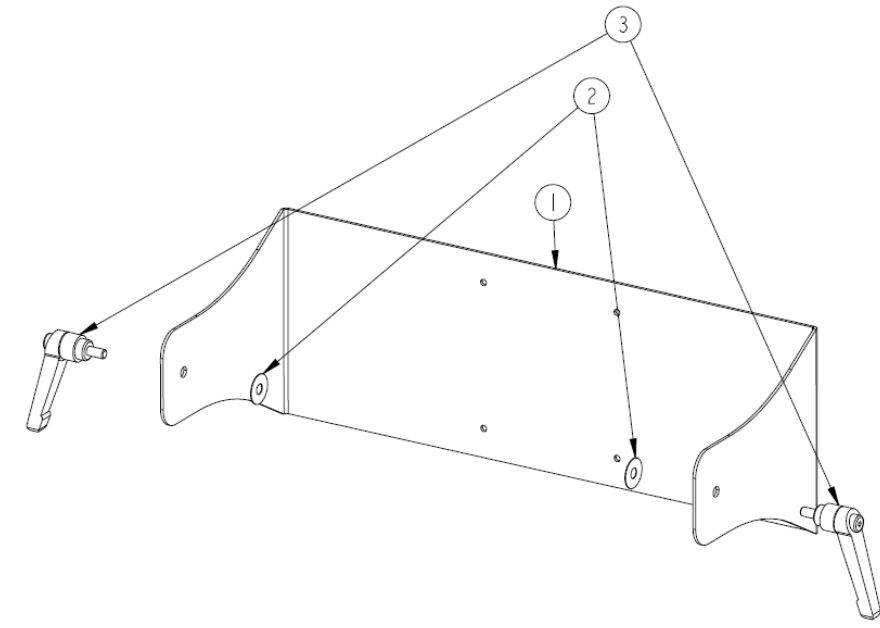

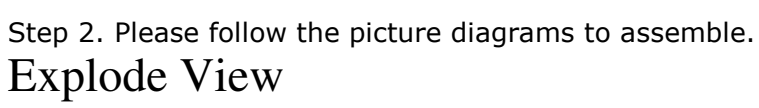

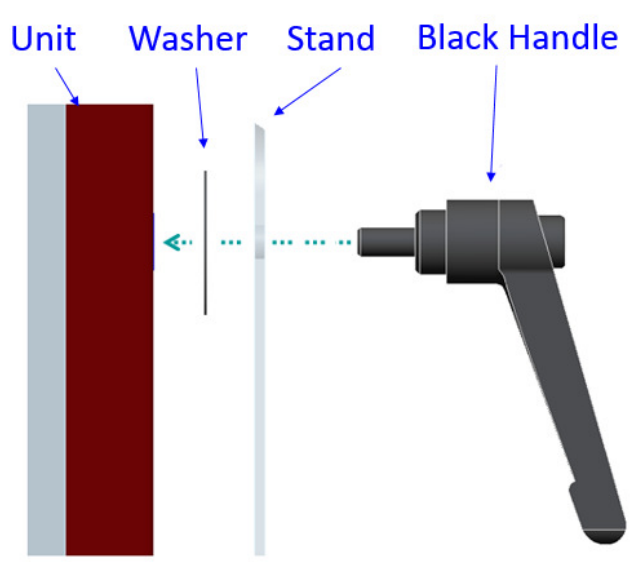

Step 3. Please tighten the black handle in a clockwise direction.

.

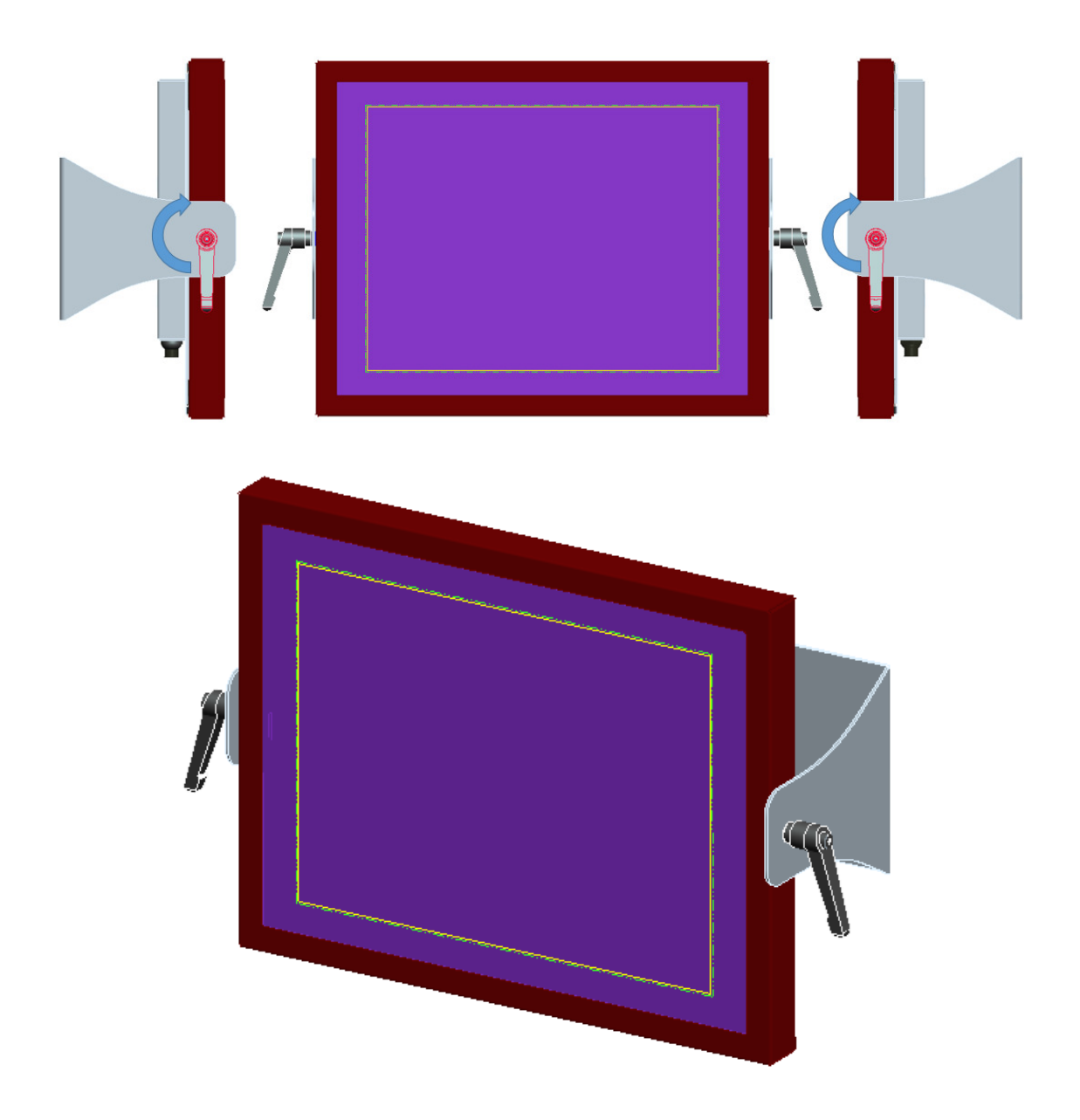

## System View

## WTP-9E66-15 Outline Drawing

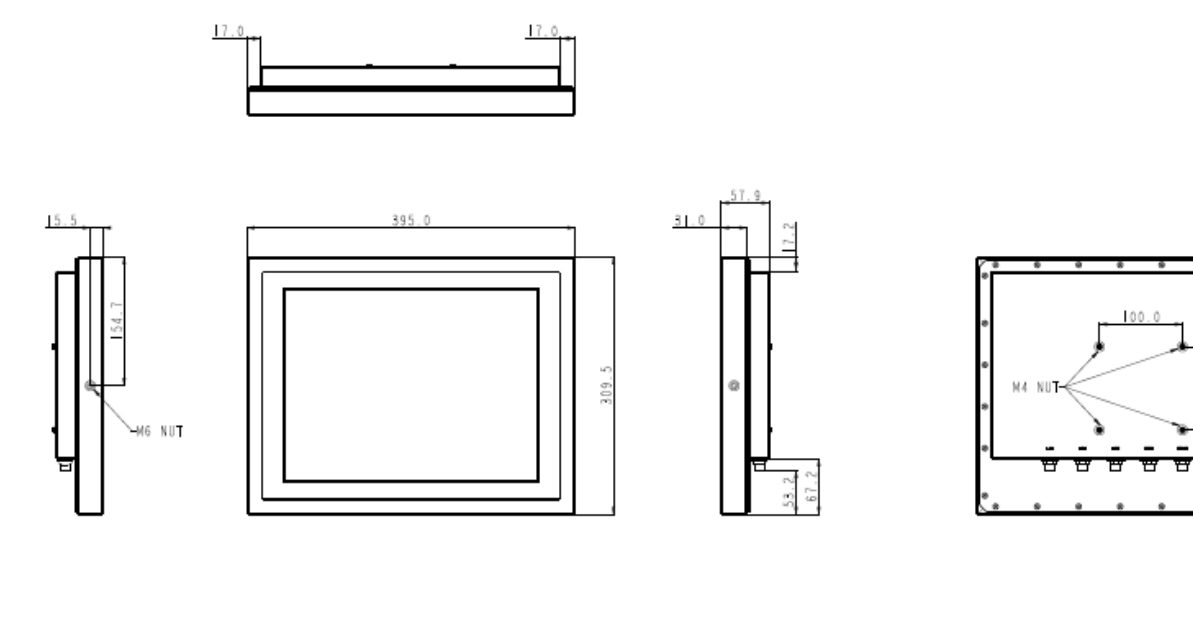

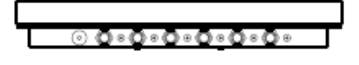

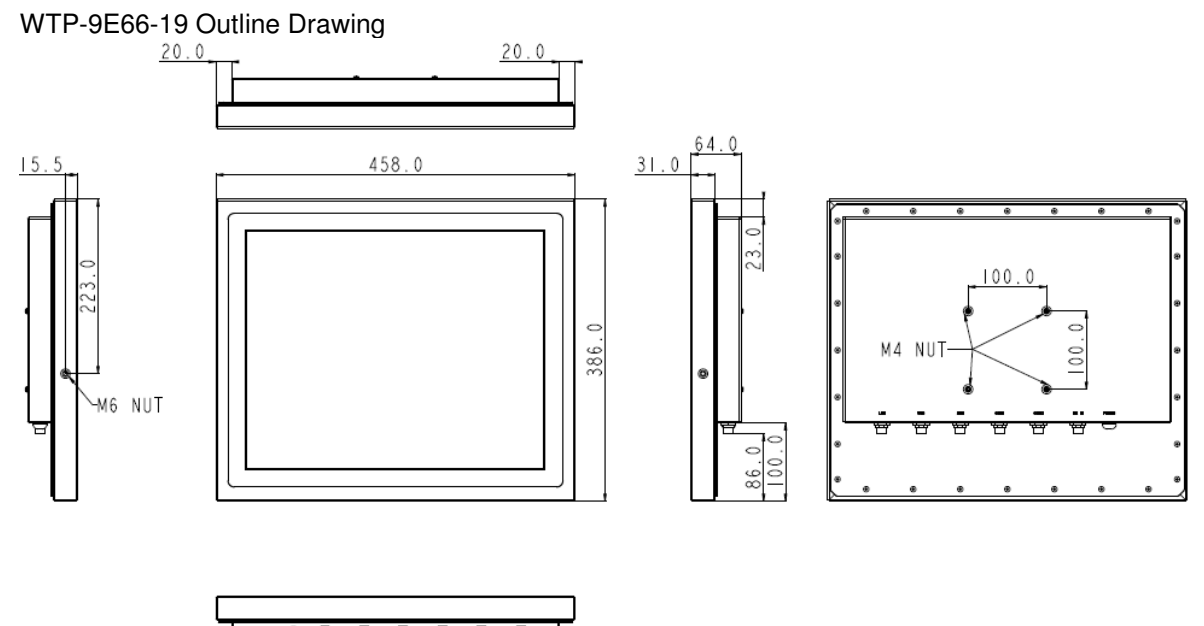

## WTP-9E66-22 outline drawing

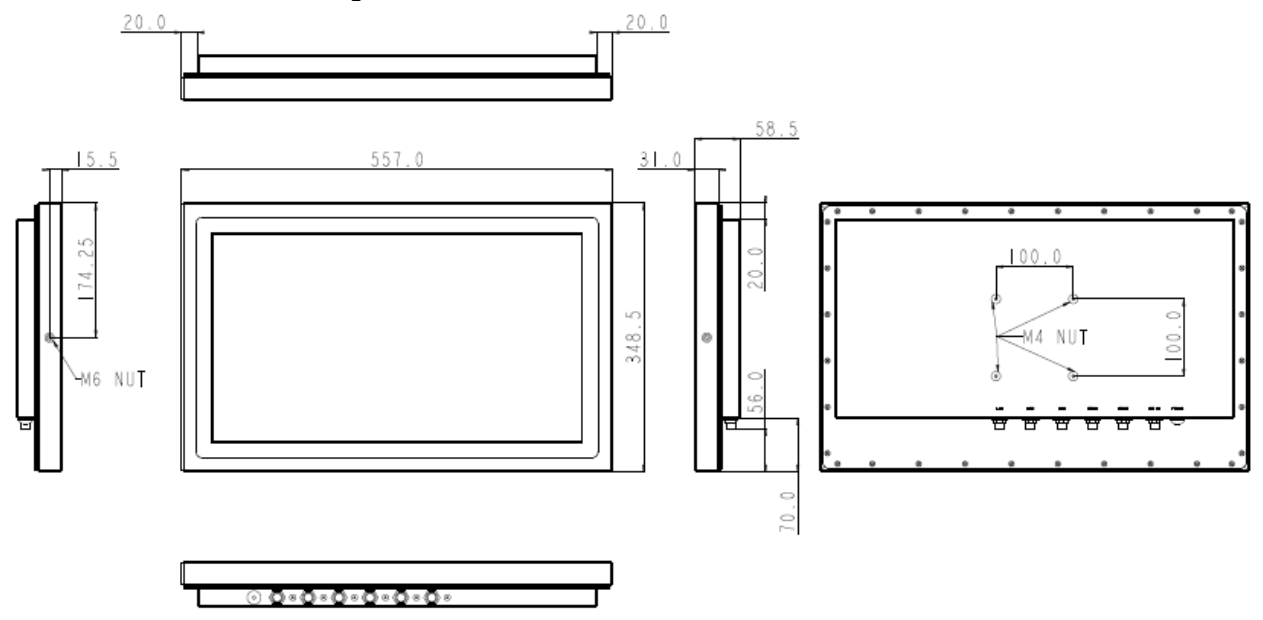

### Setting up the System

The following is a summary of the steps in setting up the system for use.

CAUTION: Make sure that power to the system and each of the devices to be connected is switched OFF before plugging in the connectors.

- 1. Make any required external connections such as the keyboard, and mouse.
- 2. Plug the appropriate end of the power cord into the power connector of the system. Then plug the other end of the power cord to an electrical outlet.
- 3. Press the power switch of the system to turn on the system's power.
- 4. If necessary, run the BIOS SETUP program to configure the system (see Chapter 3).
- 5. Install the software drivers if necessary.

### Installing System Software

Recent releases of operating systems from major vendors include setup programs, which load automatically and guide you through hard disk preparation and operating system installation. The guidelines below will help you determine the steps necessary to install your operating system on the Panel PC hard drive.

NOTE: Some distributors and system integrators may have already pre-installed system software prior to shipment of your Panel PC.

Installing software requires an installed HDD. Software can be loaded in the WTP-9E66 Panel PC using any of below methods:

### Method 1: Use the Ethernet

You can use the Ethernet port to download software from the net to the HDD that has been pre-installed in WTP-9E66 Panel PC

### Method 2: Use the COM Port

By connecting another PC to the WTP-9E66 Panel PC with an appropriate cable, you can use transmission software to transmit Operation System Software to the HDD that has been pre-installed in the WTP-9E66 Panel PC.

### Method 3: Use a External CD-ROM

In order to boot up system from USB-CD/DVD drive, please connect USB-CD/DVD drive, turn on computer power, keep on pressing "F11" key, go into BIOS quick boot menu, select "USB-CD ROM", WAIT FOR 20 SECONDS, then press enter, system OS will boot up from USB-CD/DVD drive directly

Then you can use the external CD-ROM to transmit the software to the HDD that has been pre-installed in the WTP-9E66 Panel PC

### Installing the Drivers

After installing your system software, you will be able to set up the LAN, VGA, Audio and USB functions. All drivers are stored in a <u>CD disc</u>, which can be found in your accessory pack. The various drivers and utilities in the disc have their own text files that help users install the drivers and understand their functions.

### Follow the sequence below to install the drivers:

- Step 1 Install Intel® INF Driver
- Step 2 Install Intel® VGA Driver
- Step 3 Install Intel® LAN Driver
- Step 4 Install Audio Driver

### Step 1 - Install Intel® INF Driver

- 1. Open fie of chipset
- 2. Click on the **setup.exe**
- 3. Follow the instructions that the window shows
- 4. The system will help you install the driver automatically
- 5. Reboot system

Step 2 - Install Intel® VGA Driver

- 1. Open fie of VGA
- 2. Select the OS folder your system is
- 3. Click on the .exe file located in the OS folder
- 4. Follow the instructions that the window shows
- 5. The system will help you install the driver automatically
- 6. Reboot system
- Step 3 Install Intel® LAN Driver
  - 1. Open fie of LAN
  - 2. Click on the setup.exe
  - 3. Follow the instructions that the window shows
  - 4. The system will help you install the driver automatically
  - 5. Reboot system

Step 4 - Install Audio Driver

- 1. Open fie of LAN
- 2. Click on the setup.exe
- Follow the instructions that the window shows
   The system will help you install the driver automatically
   Reboot system

## **BIOS Setup Information**

### **BIOS Introduction**

The AMI BIOS (Basic Input / Output System) installed in your computer system's ROM supports Intel processors. The BIOS provides critical low-level support for a standard device such as disk drives, serial ports and parallel ports. It also adds virus and password protection as well as special support for detailed fine-tuning of the chipset controlling the entire system.

### **BIOS Setup**

The AMI BIOS provides a Setup utility program for specifying the system configurations and settings. The BIOS ROM of the system stores the Setup utility. When you turn on the computer, the AMI BIOS is immediately activated. Pressing the <Del> key immediately allows you to enter the Setup utility. If you are a little bit late pressing the <Del> key, POST (Power On Self Test) will continue with its test routines, thus preventing you from invoking the Setup. If you still wish to enter Setup, restart the system by pressing the "Reset" button or simultaneously pressing the <Ctrl>, <Alt> and <Delete> keys. You can also restart by turning the system Off and back On again. The following message will appear on the screen:

### Press <DEL> to Enter Setup

In general, you press the arrow keys to highlight items, <Enter> to select, the <PgUp> and <PgDn> keys to change entries, <F1> for help and <Esc> to quit.

When you enter the Setup utility, the Main Menu screen will appear on the screen. The Main Menu allows you to select from various setup functions and exit choices.

#### Main

| Aptio Setup Utility –<br>Main Advanced Chipset Security | Copyright (C) 2017 American<br>Boot Save & Exit | Megatrends, Inc.                                                                                                    |
|---------------------------------------------------------|-------------------------------------------------|----------------------------------------------------------------------------------------------------|
| BIOS Information<br>BIOS Version<br>Access Level        | 636GOWTP9E6600 V1.00<br>Administrator           | Set the Date. Use Tab to<br>switch between Date elements.                                                                                                    |
| EC Information<br>EC Build Date                         | 636GOWTP9E6602 V1.0<br>Sep 25 2017 13:42        |                                                                                                    |
| Hotkey Information                                      | N/A                                             |                                                                                                    |
| System Date<br>System Time                              | [Mon 11/20/2017]<br>[01:02:18]                  |                                                                                                    |
|                                                         |                                                 | <pre>≁+: Select Screen 1↓: Select Item Enter: Select +/-: Change Opt. F1: General Help F2: Previous Values F9: Optimized Defaults F10: Save &amp; Exit ESC: Exit</pre> |

This section provides information on the BIOS information, Embedded controller information and Battery information

### System Date

Set the system date. Use the <Tab> key to switch between data elements.

### System Time

Set the system time. Use the <Tab> key to switch between time elements.

#### Advanced

| Aptio Setup Utility – Copyright (C) 2017 American<br>Main Advanced Chipset Security Boot Save & Exit                                                                                                    | Megatrends, Inc.                                                                                                    |
|----------------------------------------------------------------------------------------------------|----------------------------------------------------------------------------------------------------|
| <ul> <li>Trusted Computing</li> <li>ACPI Settings</li> <li>AMT Configuration</li> <li>Serial Port Configuration</li> <li>Hardware Monitor</li> <li>S5 RTC Wake Settings</li> <li>CPU Configuration</li> <li>Platform Misc Configuration</li> <li>Secure Erase</li> <li>SATA Configuration</li> <li>Info Report Configuration</li> <li>USB Configuration</li> </ul> | Trusted Computing Settings<br>++: Select Screen<br>14: Select Item<br>Enter: Select<br>+/-: Change Opt.<br>F1: General Help<br>F2: Previous Values<br>F9: Optimized Defaults<br>F10: Save & Exit<br>ESC: Exit |
| Version 2.18.1256. Copyright (C) 2017 American Me                                                                                                    | egatrends, Inc.                                                                                                    |

## **Trusted Computing**

## Configuration

Enables or disables BIOS support for security device. O.S. will not show Security Device. TCG EFI protocol and INT1A interface will not be available.

### **ACPI Settings**

### **Enable Hibernation**

Enables or Disables System ability to Hibernate (0S/S4 Sleep State). This option may be not effective with some OS.

### **ACPI Sleep State**

Select the highest ACPI sleep state the system will enter when the SISPEND button is pressed.

### **AMT Configuration**

### Intel AMT

Enable/Disable Intel (R) Active Management Technology BIOS Extension. Note : iAMT H/W is always enabled. This option just controls the BIOS extension execution. If enabled, this requires additional firmware in the SPI device.

### **BIOS Hotkey Pressed**

OEMFLag Bit 1: Enable/Disable BIOS hotkey press.

### **MEBx Selection Screen**

OEMFLag Bit 2:Enable/Disable MEBx selection screen.

### **Hide Un-Configure ME Confirmation Prompt**

OEMFlag Bit 6: Hide Un-Configure ME without password Confirmation Prompt.

**Un-Configure ME** 

OEMFlag Bit 15:Un-Configure ME without password.

### Serial Port Configuration

### Serial Port 1 Configuration

### Serial Port

Select an optimal settings for super IO Device. **Change Settings** Select an optimal settings for Super IO Device. Set Parameters of Serial Port 1.

Serial Port 2 Configuration

## Serial Port

Enable or Disable Serial Port (COM).

Change Settings

Select an optimal settings for super IO Device.

### Serial Port 3 Configuration Serial Port

Enable or Disable Serial Port (COM).

### **Change Settings**

Select an optimal settings for super IO Device.

### **Serial Port 4 Configuration**

### Serial Port

Enable or Disable Serial Port (COM).

### **Change Settings**

Select an optimal settings for super IO Device.

### Serial Port 5 Configuration Serial Port

Enable or Disable Serial Port (COM).

### **Change Settings**

Select an optimal settings for super IO Device.

## Serial Port 6 Configuration

### Serial Port

Enable or Disable Serial Port (COM).

### **Change Settings**

Select an optimal settings for super IO Device.

### **Hardware Monitor**

Monitor hardware status

## S5 RTC Wake Settings

### Wake system From S5

Enable or disable System wake on alarm event. Select FixedTime, System will wake on the hr::min::sec specified. Select DynamicTime , System will wake on the current time + Increase minute(s).

### **CPU Configuration**

**CPU Configuration Parameters** 

### **Active Processor Cores**

Number of cores to enable in each processor package.

### **Intel Virtualization Technology**

When enabled, a VMM can utilize the additional hardware capabilities provided by Vanderpool Technology.

### Intel(R) SpeedStemp(tm)

Allows more than tow frequency ranges to be supported.

### Turbo Mode

Enable / Disable Turbo Mode.

### Battery Mode Power Limit

Enable / Disable battery mode power limit function.

### **Platform Misc Configuration**

### Native PCIE Enable

PCI Express Native Support Enable/Disable. This feature is only available in Vista

### Native ASPM

On enable, Vista will control the ASPM Support for the device. If disabled, the BIOS will

### Show/hide hidden items

For debug only. Show / hide hidden items.

### Secure Erase

### Secure Erase mode

Change behavior of Secure Erase module . <Simulated> Causes the module to show the flow without actually erasing SSD, <Real> Causes the module to erase SSD.

### Force Secure Erase

Force Secure Erase on next boot.

### **SATA Configuration**

Enable or Disable SATA Device.

### **SATA Mode Selection**

Determines how SATA controller(s) operate.

### Software Feature Mask Configuration

RAID OROM/RST driver will refer to the SWFM configuration to enable or disable the storage features.

### Serial-ATA Port 0

Enable / Disable Serial ATA Port 0.

#### Port 0

Enable or Disable SATA Port

#### HotPlug

Designates this port as hot Pluggable.

### External SATA

External SATA Support

### Spin Up Device

On an edge detect from 0 to 1, the PCH starts a COMRESET initialization sequence to the device.

### SATA Device Type

Identify the SATA port is connected to Solid State Drive or Hard Disk Drive. **Topology** 

Identify the SATA Topology if it is Default or ISATA or Flex or DirectConnect or M2

### Device Sleep

mSATA for RTD3. **SATA DEVSLEP Idle Timeout config** Enable/Disable SATA DTIO Config

Serial-ATA Port 1 Enable / Disable Serial ATA Port 0. Port 0 Enable or Disable SATA Port HotPlug Designates this port as hot Pluggable. External SATA External SATA External SATA Support Spin Up Device On an edge detect from 0 to 1, the PCH starts a COMRESET initialization sequence to the device. SATA Device Type

Identify the SATA port is connected to Solid State Drive or Hard Disk Drive. **Topology** 

Identify the SATA Topology if it is Default or ISATA or Flex or DirectConnect or  $\mathsf{M2}$ 

### Device Sleep

mSATA for RTD3.

SATA DEVSLEP Idle Timeout config

Enable/Disable SATA DTIO Config

### Serial-ATA Port 3

Enable / Disable Serial ATA Port 0. Port 0 Enable or Disable SATA Port HotPlug Designates this port as hot Pluggable. External SATA External SATA Support Spin Up Device On an edge detect from 0 to 1, the PCH starts a COMRESET initialization sequence to the device.

### SATA Device Type

Identify the SATA port is connected to Solid State Drive or Hard Disk Drive. **Topology** 

Identify the SATA Topology if it is Default or ISATA or Flex or DirectConnect or  $\ensuremath{\mathsf{M2}}$ 

### Device Sleep

mSATA for RTD3. **SATA DEVSLEP Idle Timeout config** Enable/Disable SATA DTIO Config

### Serial-ATA Port 4

Enable / Disable Serial ATA Port 0. **Port 0** Enable or Disable SATA Port **HotPlug** Designates this port as hot Pluggable. **External SATA** External SATA Support **Spin Up Device**  On an edge detect from 0 to 1, the PCH starts a COMRESET initialization sequence to the device.

### SATA Device Type

Identify the SATA port is connected to Solid State Drive or Hard Disk Drive. **Topology** 

Identify the SATA Topology if it is Default or ISATA or Flex or DirectConnect or M2

### Device Sleep

mSATA for RTD3.

SATA DEVSLEP Idle Timeout config

Enable/Disable SATA DTIO Config

### **Info Report Configuration**

### Post Report

Post Repost Support Enabled / Disabled.

### **Info Error Message**

Info Error Message Support Enabled / Disabled.

### **Summary Screen**

Summary Screen Support Enabled / Disabled.

### **USB** Configuration

### **USB Support**

USB Support Parameters.

### Legacy USB Support

Enables Legacy USB support. AUTO option disables legacy support if no USB devices are connected. DISABLE option will keep USB devices available only for EFI applications

### **XHCI Hand-off**

Enable / Disable XHCI Controller Legacy support.

### **USB Mass Storage Driver Support**

Enable/Disable USB Mass Storage Driver Support.

### USB hardware delays and time-outs: USB Transfer Time-out

The Time-out value for control, Bulk, and Interrupt transfers.

### **Device reset time-out**

USB mass storage device Start Unit command time-out

### **Device power-up delay**

Maximun time the device will take before it properly reports itself to the Host Controller. 'Auto' uses default value: for a Root port the delay is taken from Hub descriptor.

### Chipset

| Aptio Setup Utility — Copyright (C) 2017 American<br>Main Advanced <mark>Chipset</mark> Security Boot Save & Exit | Megatrends, Inc.                                                                                                    |
|----------------------------------------------------------------------------------------------------|----------------------------------------------------------------------------------------------------|
| <ul> <li>&gt; System Agent (SA) Configuration</li> <li>▶ PCH-IO Configuration</li> </ul>                          | System Agent (SA) Parameters                                                                                                    |
|                                                                                                    | <pre>++: Select Screen 14: Select Item Enter: Select +/-: Change Opt. F1: General Help F2: Previous Values F9: Optimized Defaults F10: Save &amp; Exit ESC: Exit</pre> |
| Version 2.18.1256. Copyright (C) 2017 American Me                                                                 | gatrends, Inc.                                                                                                    |

### System Agent (SA) Configuration

System Agent (SA) Parameters.

### VT-d

### VT-d capability

### **Graphics Configuration**

### **Graphics Turbo IMON Current**

Graphics Turbo IMON current values supported(14-31)

### Skip Scaning of External Gfx Card

If Enable, it will not scan for external Gfx Card on PEG and PCH PCIE Ports **Primary Display** 

# Select which of IGFX/PEG/PCI Graphics device should be Primary Display or Select SG for Switchable GFX.

### **Internal Graphics**

Keep IGFX enabled based on the setup options

### GTT Size

### Select the GTT Size

### **Aperture Size**

Select the Aperture Size Note : Above 4GB MMIO BIOS assignment is automatically enabled when selecting 2048MB aperture. To use this feature , please disable CSM Support.

### **DVMT Pre-Allocated**

Select DVMT 5.0 Pre-Allocated (Fixed) Graphics Memory size used by the Internal Graphics Device.

### **DVMT Total Gfx Mem**

Select DVMT5.0 Total Graphic Memory size used by the Internal Graphics Device.

### **Memory Configuration**

Memory configuration Parameters

### **PCH-IO Configuration**

**PCI Express Configuration** 

PCI Express Configuration settings

### **USB** Configuration

### **USB** Precondition

Precondition work on USB host controller and root ports for faster enumeration. PCI Express Configuration settings

### **XHCI Disable Compliance Mode**

Options to disable Compliance Mode. Default is FALSE to not disable Compliance Mode. Set TRUE to disable Compliance Mode.

### **USB Port Disable Override**

Selectively Enable/Disable the corresponding USB port from reporting a Device Connection to the controller.

### **HD** Audio

Control Detection of the HD-Audio device. $\n\$  Disabled = HDA will be unconditionally disabled $\n\$  Babled = HDA will be unconditionally enabled $\n\$  Babled = HDA will be unconditionally enabled otherwise.

### **PCH LAN Controller**

Enable or disable onboard NIC

### **DeepSx Power Policies**

Configure the DeepSx Mode Configuration

### Wake on LAN

Enable or disable integrated LAN to wake the system.(The wake ON LAN cannot be disabled if ME is on at SX state.)

### SLP\_LAN# Low on DC Power

Enable/Disable SLP\_LAN# Low on DC power.

### Wake on WLAN Enable

Enable/Disable PCI Express Wireless LAN to wake the system.

#### **Restore AC Power Loss**

Select AC power state when power is re-applied after a power failure.

### Security

| Aptio Setup L<br>Main Advanced Chipset S                                                                                                    | H <mark>tility – Copyright (C) 2017 A</mark><br>Security Boot Save & Exit                                          | merican Megatrends, Inc.                              |
|----------------------------------------------------------------------------------------------------|----------------------------------------------------------------------------------------------------|-------------------------------------------------------|
| Password Description                                                                                                    |                                                                                                    | Set Administrator Password                            |
| If ONLY the Administrator's<br>then this only limits access<br>only asked for when enterin<br>If ONLY the User's password<br>is a power on password and<br>boot or enter Setup. In Set<br>have Administrator rights.<br>The password length must be<br>in the following range:<br>Minimum length<br>Navioum longth | password is set,<br>s to Setup and is<br>g Setup.<br>I is set, then this<br>must be entered to<br>up the User will |                                                       |
| Administrator Password                                                                                                    | 20                                                                                                    | ++: Select Screen                                     |
| User Password                                                                                                    |                                                                                                    | Enter: Select<br>+/-: Change Opt.<br>F1: General Help |
| HDD Security Configuration:                                                                                                    |                                                                                                    | F2: Previous Values                                   |
| LO:IO2HIBH WMOIHBDIOO                                                                                                    |                                                                                                    | F10: Save & Exit                                      |
| ▶ Secure Boot menu                                                                                                    |                                                                                                    | ESC: Exit                                             |
| Version 2.18                                                                                                    | 1256. Copyright (C) 2017 Ame                                                                                       | rican Megatrends, Inc.                                |

### **Administrator Password**

Set Administrator Password.

### **User Password**

Set user Password.

### P3 : TS64GSSD370

HDD Security Configuration for selected drive.

### Secure Boot menu

### **Secure Boot**

Secure Boot can be enabled if 1.System running in User mode with enrolled Platform key(PK). 2. CSM function is disabled.

### Secure Boot Mode

Secure Boot mode selector. 'Custom' Mode enables users to change Image Execution policy and manage Secure Boot keys.

### Key Management

Enables experienced users to modify Secure Boot variables

#### Boot

|   | Aptio Setup<br>Main Advanced Chipset                               | Utility – Copyright (C) 2017 American<br>Security <mark>Boot</mark> Save & Exit | Megatrends, Inc.                                                                                   |
|---|--------------------------------------------------------------------|---------------------------------------------------------------------------------|----------------------------------------------------------------------------------------------------|
| ſ | Boot Configuration<br>Setup Prompt Timeout<br>Bootup NumLock State | 1<br>[Off]                                                                      | Number of seconds to wait for<br>setup activation key.<br>65535(0xFFFF) means indefinite           |
|   | PXE Boot<br>Quiet Boot                                             | [Disabled]<br>[Disabled]                                                        | waiting.                                                                                           |
|   | Boot Option Priorities<br>Boot Option #1                           | [UEFI:                                                                          |                                                                                                    |
|   | Root Option #2                                                     | JetFlashTranscend 8GB<br>8.07, Partition 1]<br>[Po: TOSUBA MODIAPDIO0           |                                                                                                    |
|   | Boot Option #3                                                     | [JetFlashTranscend 8GB                                                          | ++: Select Screen                                                                                  |
|   | Fast Boot                                                          | 8.07]<br>[Disabled]                                                             | I∔: Select Item<br>Enter: Select<br>+/-: Change Opt.                                               |
|   | New Boot Option Policy                                             | [Default]                                                                       | F1: General Help<br>F2: Previous Values<br>F9: Optimized Defaults<br>F10: Save & Exit<br>ESC: Exit |
|   |                                                                    |                                                                                 |                                                                                                    |
|   | version 2.1                                                        | 18.1256. Copyright (C) 2017 American M                                          | egatrends, inc.                                                                                    |

### **Setup Prompt Timeout**

Number of seconds to wait for setup activation key. 65535(0xFFFF) means indefinite waiting.

### **Bootup Numlock State**

Selects the keyboard NumLock state.

## PXE Boot

PXE Network Boot Enable / Disable.

### **Quiet Boot**

Enable or disables Quiet Boot option.

### **Boot Option #1**

Sets the system boot order.

## Boot Option #2

Sets the system boot order.

### Fast Boot

Enables or disables boot with initialization of a minimal set of devices required to launch active boot option. Has no effect for BBS boot options.

### **New Boot Option**

Controls the placement of newly detected UEFI boot options

### Save & Exit

| Aptio Setup Utility – Copyright (C) 2017 American<br>Main Advanced Chipset Security Boot Save & Exit                                                                                                    | Megatrends, Inc.                                                                                                    |
|----------------------------------------------------------------------------------------------------|----------------------------------------------------------------------------------------------------|
| Save Options<br>Save Changes and Exit<br>Discard Changes and Reset<br>Discard Changes and Reset<br>Save Changes<br>Discard Changes<br>Default Options<br>Restore Defaults<br>Save as User Defaults<br>Restore User Defaults<br>Boot Override<br>PO: TOSHIBA MQ01ABD100<br>UEFI: JetFlashTranscend 8GB 8.07, Partition 1<br>JetFlashTranscend 8GB 8.07<br>Launch EFI Shell from filesystem device | Exit system setup after saving<br>the changes.<br>++: Select Screen<br>11: Select Item<br>Enter: Select<br>+/-: Change Opt.<br>F1: General Help<br>F2: Previous Values<br>F9: Optimized Defaults<br>F10: Save & Exit<br>ESC: Exit |
| Version 2.18.1256. Copyright (C) 2017 American Me                                                                                                    | egatrends, Inc.                                                                                                    |

### Save Changes and Exit

Exit system setup after saving the changes.

### **Discard Changes and Exit**

Exit system setup without saving any changes.

### Save Changes and Reset

Reset the system after saving the changes.

### **Discard Changes and Reset**

Reset system setup without saving the changes.

### **Save Changes**

Save the changes done so far to any of setup options.

### **Discard Changes**

Discard the changes done so far to any of setup options.

### **Restore Defaults**

Restore/load default values for all the setup options.

### Save as User Defaults

Save the changes done so far as User Defaults.

### **Restore User Defaults**

Restore the User Defaults to all the setup options.

# Appendix

## A. Jumper settings and Connectors

This appendix gives the definitions and shows the positions of jumpers, headers and connectors. All of the configuration jumpers on WTP-9E66 are in the proper position.

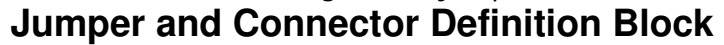

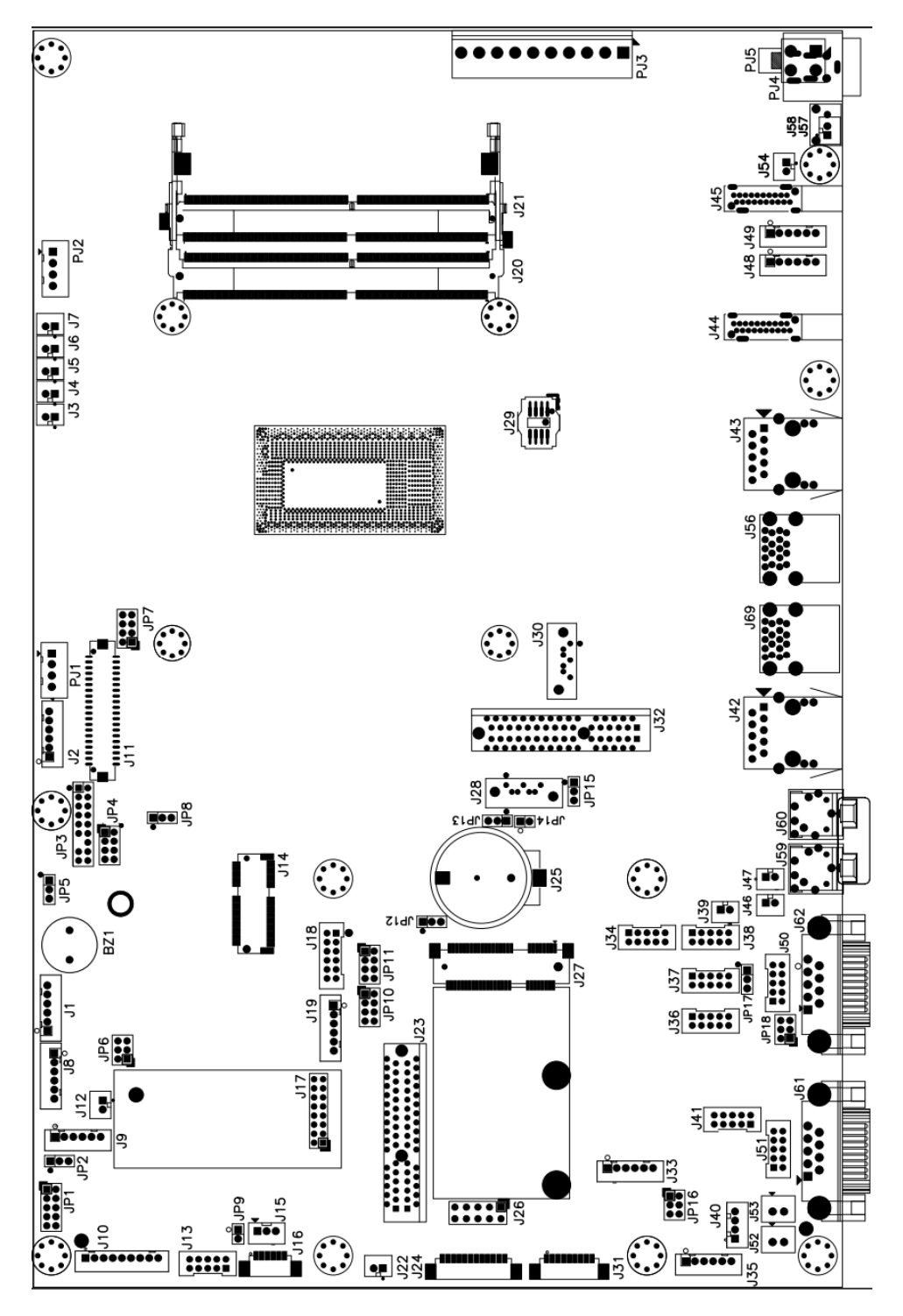

## JP1 – Touch Panel Type Selection

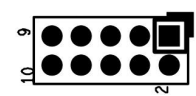

| Description | Jumper Setting     |
|-------------|--------------------|
| 3M type     | 1-2, 3-4 (default) |
| ELO type    | 5-6,7-8            |

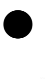

## JP2 – PCT/RES Touch Selection

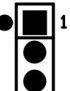

| Description      | Jumper Setting |
|------------------|----------------|
| PCT Touch        | 1-2            |
| <b>RES Touch</b> | 2-3            |

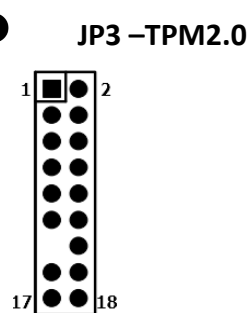

| Pin #  | Signal Description | Pin # | Signal Description |
|--------|--------------------|-------|--------------------|
| 1      | DEBUG_CLK          | 2     | GND                |
| 3      | LPC_FRAME#         | 4     | SMBCLK             |
| 5      | PLT_RST#           | 6     | SMBDATA            |
| 7      | LPC_AD3            | 8     | LPC_AD2            |
| 9      | +3.3VS             | 10    | LPC_AD1            |
| 11     | LPC_AD0            | 12    | GND                |
| NA NA  |                    | 14    | PWRDWN#=SUS_STAT#  |
| 15     | 15 +3.3VSB         |       | SERIRQ             |
| 17 GND |                    | 18    | GND                |

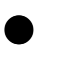

## JP4 – LVDS Power Selection

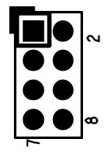

| Description             | Jumper Setting     |
|-------------------------|--------------------|
| +3.3VS(for 10"/12"/15") | 5-6, 7-8           |
| +5VS(for 17"/19")       | 1-2, 3-4 (default) |

## JP5 – Backlight Type Selection

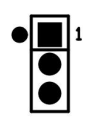

| Description     | Jumper Setting |
|-----------------|----------------|
| Analog Inverter | 1-2            |
| PWM Inverter    | 2-3            |

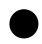

### JP6 – Sensor Selection

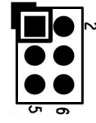

| Description     | Jumper Setting |
|-----------------|----------------|
| No Panel Sensor | 1-2(default)   |
| No MB Sensor    | 3-4(default)   |
| Reserved        | 5-6            |

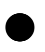

## JP7 – Panel Resolution Selection

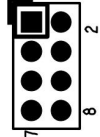

| NOTE<br>by pi | : Custon<br>all high | ner can<br>n or low | choose<br>of GPI | different panel<br>O[0:3]. |      |
|---------------|----------------------|---------------------|------------------|----------------------------|------|
| 1-2           | 3-4                  | 5-6                 | <b>7-8</b> €     |                            |      |
| . <b>V</b> 1  | . <b>V</b> 1         | . <b>V</b> 1        |                  | 1024X768                   | 6bit |
| . <b>V</b> .  | . <b>V</b> .         |                     | • <b>V</b> •     | 1024X768                   | 8bit |
| . <b>V</b> 1  |                      | . <b>V</b> 1        | • <b>v</b> •     | 1280X800                   | 6bit |
| . <b>V</b> .  |                      |                     | • <b>v</b> •     | 1280X1024                  | 8bit |
| . <b>V</b> 1  |                      |                     |                  | 1366X768                   | 6bit |
|               | V V .                | . <b>V</b> .        | V V              | 1366X768                   | 8bit |
|               |                      |                     | . <b>V</b> .     | 1920X1080                  | 8bit |

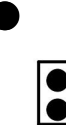

JP8 – Backlight control level Selection

OPEN (default)

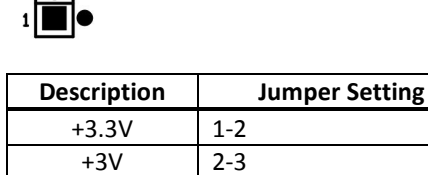

+5V

JP9 – Heater Test Selection

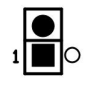

| Description | Jumper Setting |
|-------------|----------------|
| Normal      | Open (default) |
| Heater Test | 1-2            |

## JP10 –GPO Settings

| Description | Jumper Setting                |
|-------------|-------------------------------|
| Dry         | Off (NA)                      |
| Wet         | On (1-2, 3-4, 5-6, 7-8 short) |

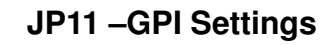

| Description | Jumper Setting                |
|-------------|-------------------------------|
| Dry         | On (1-2, 3-4, 5-6, 7-8 short) |
| Wet         | Off (NA)                      |

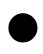

## JP12 – mSATA/MPCIe Selection

| Description | Jumper Setting |
|-------------|----------------|
| MPCI-e      | 1-2 (default)  |
| mSATA       | 2-3            |

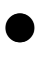

## JP13 – CMOS Clear Selection

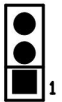

## l

| Description | Jumper Setting |
|-------------|----------------|
| Normal Open | 1-2 (default)  |
| CMOS Clear  | 2-3            |

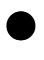

## JP14 – RTC Register Clear Selection

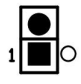

| Description               | Jumper Setting |
|---------------------------|----------------|
| Normal                    | Open (default) |
| <b>RTC Register Clear</b> | 1-2            |

## JP15 – SATA / SATADOM Selection

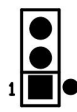

| Description | Jumper Setting |
|-------------|----------------|
| SATA        | 2-3(default)   |
| SATA DOM    | 1-2            |

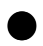

## JP16 – COM1 RI# / 12VS / 5VS Selection

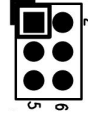

| <sup>2</sup> 0 |                |
|----------------|----------------|
| Description    | Jumper Setting |
| 5\/\$          | 1_2            |

| RI#  | 5-6(default) |
|------|--------------|
| 12VS | 3-4          |
| 5VS  | 1-2          |

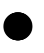

## JP17 – COM4 Power Selection

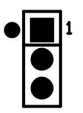

| Description | Jumper Setting |
|-------------|----------------|
| +5VS        | 2-3(default)   |
| +12VS       | 1-2            |

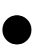

JP18 – COM2 RI# / 12VS / 5VS Selection

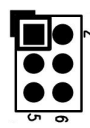

| Description | Jumper Setting |
|-------------|----------------|
| 5VS         | 1-2            |
| 12VS        | 3-4            |
| RI#         | 5-6(default)   |

## **1.1** Connector Definition

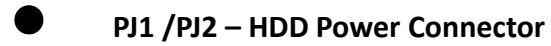

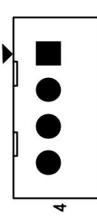

| Pin # | Signal Description |
|-------|--------------------|
| 1     | +12VS              |
| 2     | GND                |
| 3     | GND                |
| 4     | +5VS               |

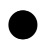

## PJ3 – Battery Connector

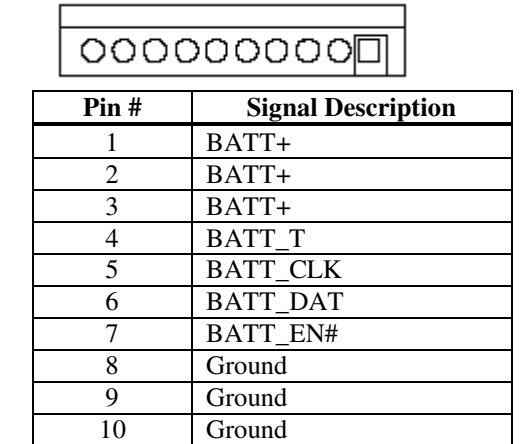

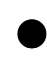

### PJ4 – Power Jack

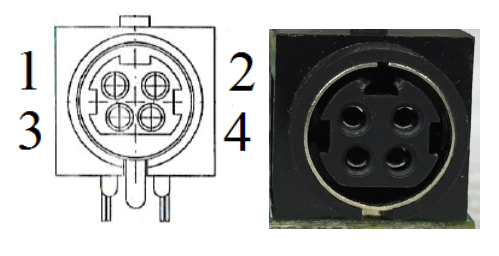

| Pin # | Signal Description |
|-------|--------------------|
| 1     | DC In              |
| 2     | DC In              |
| 3     | GND                |
| 4     | GND                |

## PJ5 – Power Input Connector

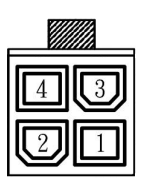

| Pin # | Signal Description |
|-------|--------------------|
| 1     | GND                |
| 2     | GND                |
| 3     | DC In              |
| 4     | DC In              |

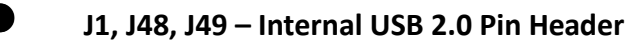

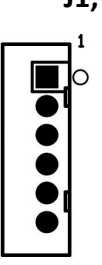

| Pin # | Signal Description |
|-------|--------------------|
| 1     | +5VSB              |
| 2     | +5VSB              |
| 3     | Data -             |
| 4     | Data +             |
| 5     | GND                |
| 6     | GND                |

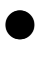

## J2 – LCD Inverter Wafer Header

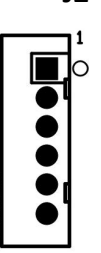

| Pin # | Signal Description |
|-------|--------------------|
| 1     | +12VS              |
| 2     | +12VS              |
| 3     | Backlight Control  |
| 4     | Backlight Enable   |
| 5     | GND                |
| 6     | GND                |

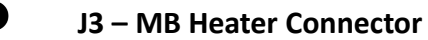

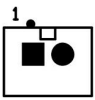

| Pin # | Signal Description |
|-------|--------------------|
| 1     | +12VSB             |
| 2     | GND                |

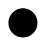

## J4, J5, J6, J7 – Panel Heater Connector

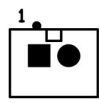

| Pin # | Signal Description |
|-------|--------------------|
| 1     | +12VSB             |
| 2     | GND                |

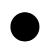

### J8 – Internal USB 2.0 Pin Header for Webcam

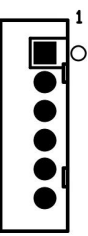

| Pin # | Signal Description |
|-------|--------------------|
| 1     | +5VSB              |
| 2     | +5VSB              |
| 3     | Data -             |
| 4     | Data +             |
| 5     | GND                |
| 6     | GND                |

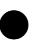

## J9 – Internal USB 2.0 Pin Header for PCT Touch

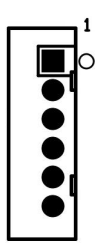

| Pin # | Signal Description |
|-------|--------------------|
| 1     | +5VSB              |
| 2     | +5VSB              |

| 3 | Data - |
|---|--------|
| 4 | Data + |
| 5 | GND    |
| 6 | GND    |

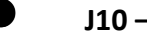

### J10 – Resistance Touch Screen Interface

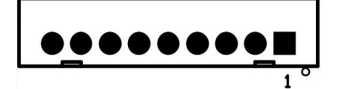

| Die # | Signal Description |        |        |
|-------|--------------------|--------|--------|
| PIN # | 8-wire             | 4-wire | 5-wire |
| 1     | UL(X+)             | UL(X+) | UL(X+) |
| 2     | UR(Y+)             | UR(Y+) | UR(Y+) |
| 3     | N/A                | N/A    | PROBE  |
| 4     | LR(X-)             | LR(X-) | LR(X-) |
| 5     | LL(Y-)             | LL(Y-) | LL(Y-) |
| 6     | X+_DRIVE           | N/A    | N/A    |
| 7     | Y+_DRIVE           | N/A    | N/A    |
| 8     | XDRIVE             | N/A    | N/A    |
| 9     | YDRIVE             | N/A    | N/A    |

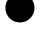

## J11 – LVDS Interface

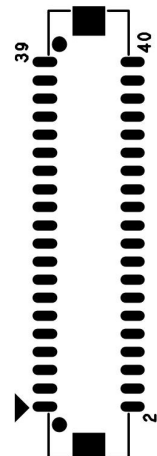

| Pin # | Signal Description | Pin # | Signal Description |
|-------|--------------------|-------|--------------------|
| 39    | GND                | 40    | GND                |
| 37    | Ground             | 38    | GND                |
| 35    | A_TXD3+            | 36    | B_TXD3+            |
| 33    | A_TXD3-            | 34    | B_TXD3-            |
| 31    | GND                | 32    | GND                |
| 29    | A_CLK+             | 30    | B_CLK+             |
| 27    | A_CLK-             | 28    | B_CLK-             |
| 25    | GND                | 26    | GND                |
| 23    | A_TXD2+            | 24    | B_TXD2+            |
| 21    | A_TXD2-            | 22    | B_TXD2-            |
| 19    | GND                | 20    | GND                |
| 17    | A_TXD1+            | 18    | B_TXD1+            |

| 15 | A_TXD1-   | 16 | B_TXD1-   |
|----|-----------|----|-----------|
| 13 | GND       | 14 | GND       |
| 11 | A_TXD0+   | 12 | B_TXD0+   |
| 9  | A_TXD0-   | 10 | B_TXD0-   |
| 7  | GND       | 8  | GND       |
| 5  | GND       | 6  | GND       |
| 3  | +LVDS PWR | 4  | +LVDS PWR |
| 1  | +LVDS PWR | 2  | +LVDS PWR |

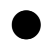

J12 – Panel Temp Sensor Connector

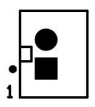

| Pin # | Signal Description |
|-------|--------------------|
| 1     | PANEL_SENSOR       |
| 2     | GND                |

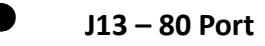

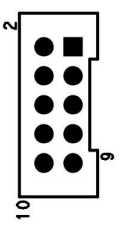

| Pin # | Signal Description | Pin # | Signal Description |
|-------|--------------------|-------|--------------------|
| 1     | LPC_AD0            | 2     | +5VS               |
| 3     | LPC_AD1            | 4     | +3.3VS             |
| 5     | LPC_AD2            | 6     | L80HLAT            |
| 7     | LPC_AD3            | 8     | L80LLAT            |
| 9     | GND                | 10    | GND                |

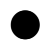

J14 – M.2 E\_Key

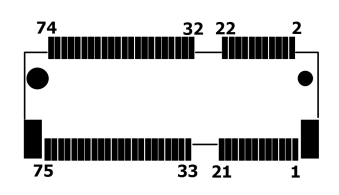

| Pin # | Signal Description | Pin # | Signal Description |
|-------|--------------------|-------|--------------------|
| 1     | GND                | 2     | +3.3V              |
| 3     | USB_D+             | 4     | +3.3V              |

| 5  | USB_D-                | 6  | RSVD                     |
|----|-----------------------|----|--------------------------|
| 7  | GND                   | 8  | NC                       |
| 9  | NC                    | 10 | NC                       |
| 11 | NC                    | 12 | NC                       |
| 13 | NC                    | 14 | NC                       |
| 15 | NC                    | 16 | RSVD                     |
| 17 | NC                    | 18 | GND                      |
| 19 | NC                    | 20 | NC                       |
| 21 | NC                    | 22 | NC                       |
| 23 | NC                    | 24 | NA                       |
| 25 | NA                    | 26 | NA                       |
| 27 | NA                    | 28 | NA                       |
| 29 | NA                    | 30 | NA                       |
| 31 | NA                    | 32 | NC                       |
| 33 | GND                   | 34 | NC                       |
| 35 | PETP0                 | 36 | NC                       |
| 37 | PETN0                 | 38 | CLINK Reset(I)(0/3.3V)   |
| 39 | GND                   | 40 | CLINK DATA (I/O)         |
| 41 | PERP0                 | 42 | CLINK CLK(I/O)           |
| 43 | PERN0                 | 44 | COEX3(I/O)(0/1.8V)       |
| 45 | GND                   | 46 | COEX2(I/O)(0/1.8V)       |
| 47 | REFCLKP0              | 48 | COEX1(I/O)(0/1.8V)       |
| 49 | REFCLKN0              | 50 | SUSCLK(32kHz)(I)(0/3.3V) |
| 51 | GND                   | 52 | PERST0#(0/3.3V)          |
| 53 | CLKREQ0#(I/O)(0/3.3V) | 54 | BT_DISABLE2#(I)(0/3.3V)  |
| 55 | PEWAKE0#(I/O)(0/3.3V) | 56 | W_DISABLE1#(I)(0/3.3V)   |
| 57 | GND                   | 58 | NC                       |
| 59 | NC                    | 60 | NC                       |
| 61 | NC                    | 62 | NC                       |
| 63 | GND                   | 64 | NC                       |
| 65 | NC                    | 66 | RSVD                     |
| 67 | NC                    | 68 | RSVD                     |
| 69 | GND                   | 70 | RSVD                     |
| 71 | NC                    | 72 | +3.3V                    |
| 73 | NC                    | 74 | +3.3V                    |
| 75 | GND                   |    |                          |

## J15 – Heater Error / Heating LEDs

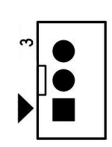

| Pin # | Signal Description |
|-------|--------------------|
| 3     | +3.3V_ALWAYS       |
| 2     | HEATER_LED#        |
| 1     | ERROR_LED#         |

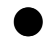

## J16 – Light Sensor Connect

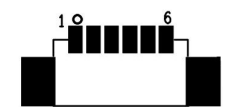

| Pin # | Signal Description |
|-------|--------------------|
| 1     | +3.3VS             |
| 2     | NC                 |
| 3     | Ground             |
| 4     | SMBCLK             |
| 5     | LIG_SEN_INT#       |
| 6     | SMBDATA            |

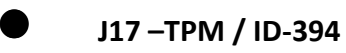

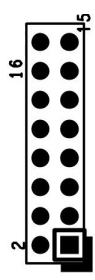

| Pin # | Signal Description | Pin # | Signal Description |
|-------|--------------------|-------|--------------------|
|-------|--------------------|-------|--------------------|

| 16 | +3.3VSB    | 15 | SUS_STAT#  |
|----|------------|----|------------|
| 14 | SMB DATA   | 13 | GND        |
| 12 | SMB CLK    | 11 | Debug CLK  |
| 10 | CLKRUN#    | 9  | LPC Frame# |
| 8  | +5VSB      | 7  | LPC AD3    |
| 6  | +3.3VS     | 5  | LPC AD2    |
| 4  | SERIRQ     | 3  | LPC AD1    |
| 2  | PLT reset# | 1  | LPC AD0    |

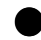

## J18 – GPIO Connect

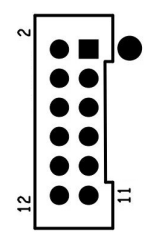

| Pin # | Signal Description | Pin # | Signal Description |
|-------|--------------------|-------|--------------------|
| 2     | GEN_GPI1           | 1     | GEN_GPO1           |
| 4     | GEN_GPI2           | 3     | GEN_GPO2           |
| 6     | GEN_GPI3           | 5     | GEN_GPO3           |
| 8     | GEN_GPI4           | 7     | GEN_GPO4           |
| 10    | +5V                | 9     | +5V                |
| 12    | GND                | 11    | GND                |

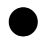

## J19 – WRDM Pin Header

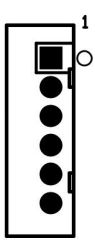

| Pin # | Signal Description |  |
|-------|--------------------|--|
| 1     | GND                |  |

| 2 | 232_EC_SIN  |
|---|-------------|
| 3 | GND         |
| 4 | 232_EC_SOUT |
| 5 | +5V_ALWAYS  |
| 6 | +3.3V_DSW   |

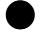

J20 / J21 – DDR4 SO-DIMM Interface

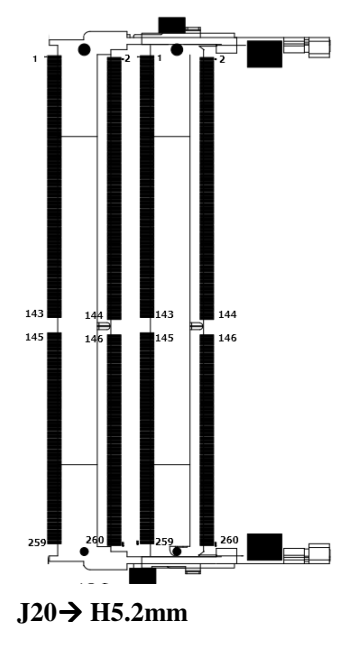

J21→ H9.2mm

| Pin | Front       | Pin | Baok             | Pin | Front           | Pin | Back               | Pin | Front            | Pin | Baok             | Pin | Front            | Pin | Baok             |
|-----|-------------|-----|------------------|-----|-----------------|-----|--------------------|-----|------------------|-----|------------------|-----|------------------|-----|------------------|
| 1   | VSS         | 2   | VSS              | 67  | DQ29            | 68  | VSS                | 133 | A1               | 134 | EVENT_n,<br>NF   | 189 | DM5_n/<br>DBI5_n | 200 | DQ85_t           |
| 3   | DQ5         | 4   | DQ4              |     | VSS             | 70  | DQ24               | 136 | VDD              | 138 | VDD              | 201 | VSS              | 202 | VSS              |
| 6   | VSS         | 8   | VSS              | 71  | DQ25            | 72  | VSS                | 137 | CKQ_t            | 138 | CK1_NNF          | 203 | DQ46             | 204 | DQ47             |
| 7   | DQ1         | 8   | DQB              | 73  | VSS             | 74  | DQS3_c             | 139 | CK0_c            | 140 | CK1_c/NF         | 205 | VSS              | 206 | VSS              |
| 9   | VSS         | 10  | VSS              | 76  | DMB_n/<br>DMB_n | 78  | DQS3_t             | 141 | VDD              | 142 | VDD              | 207 | DQ42             | 208 | DQ43             |
| 11  | DQSQ_c      | 12  | DM0_n/<br>DM10_n | 77  | VSS             | 78  | VSS                | 143 | PARITY           | 144 | A0               | 209 | VSS              | 210 | VSS              |
| 13  | DQS0_t      | 14  | VSS              | 79  | DQ30            | 80  | DQ31               | 146 | BA1              | 148 | A10/AP           | 211 | DQ52             | 212 | DQ53             |
| 16  | VSS         | 18  | DQ6              | 81  | VSS             | 82  | VSS                | 147 | VDD              | 148 | VDD              | 213 | VSS              | 214 | VSS              |
| 17  | DQ7         | 18  | VSS              | 83  | DQ26            | 84  | DQ27               | 149 | C80_n            | 160 | BAO              | 215 | DQ49             | 216 | DQ48             |
| 19  | VSS         | 20  | DQ2              | 86  | VSS             | 88  | VSS                | 161 | WE_t/<br>A14     | 162 | RAS_n/<br>A16    | 217 | VSS              | 218 | VSS              |
| 21  | DQ3         | 22  | VSS              | 87  | C85/NC          | 88  | CB4/NC             | 163 | VDD              | 164 | VDD              | 219 | DQS6_c           | 220 | DM6_n/<br>DBI6_n |
| 23  | VSS         | 24  | DQ12             | 89  | VSS             | 90  | VSS                | 166 | орта             | 168 | CAS_n/<br>A15    | 221 | DQS6_t           | 222 | VSS              |
| 26  | DQ13        | 28  | VSS              | 91  | CB1/NC          | 82  | CB8/NC             | 167 | CS1_n            | 168 | A13              | 223 | VSS              | 224 | DQ54             |
| 27  | VSS         | 28  | DQS              | 93  | VSS             | 94  | VSS                | 169 | VDD              | 160 | VDD              | 225 | DQ55             | 226 | VSS              |
| 29  | DQ9         | 30  | VSS              | 96  | DQS8_c          | 96  | DM8_n/<br>DBL_n/NC | 161 | 0071             | 162 | C8/<br>C82_n/NC  | 227 | VSS              | 228 | DQ50             |
| 31  | VSS         | 32  | DQS1_c           | 97  | DQS8_t          | 98  | VSS                | 163 | VDD              | 164 | VREFCA           | 229 | DQ51             | 230 | VSS              |
| 33  | DM1_n/DBI_n | 34  | DQS1_t           | 99  | VSS             | 100 | CB6/NC             | 165 | C1, C83_n,<br>NC | 168 | 8A2              | 231 | VSS              | 232 | DQ60             |
| 36  | VSS         | 38  | VSS              | 101 | CB2/NC          | 102 | VSS                | 167 | VSS              | 168 | VSS              | 233 | DQ61             | 234 | VSS              |
| 37  | DQ15        | 38  | DQ14             | 103 | VSS             | 104 | CB7/NC             | 169 | DQ37             | 170 | DQ36             | 235 | VSS              | 236 | DQ57             |
| 39  | VSS         | 40  | VSS              | 106 | CB3/NC          | 108 | VSS                | 171 | VSS              | 172 | VSS              | 237 | DQ56             | 238 | VSS              |
| 41  | DQ10        | 42  | DQ11             | 107 | VSS             | 108 | RESET_n            | 173 | DQ33             | 174 | DQ32             | 239 | VSS              | 240 | DQ87_c           |
| 43  | VSS         | 44  | VSS              | 109 | CKED            | 110 | CKE1               | 176 | VSS              | 178 | VSS              | 241 | DM7_n/<br>DBI7_n | 242 | DQS7_t           |
| 46  | DQ21        | 48  | DQ20             | 111 | VDD             | 112 | VDD                | 177 | DQ84_c           | 178 | DM4_n/<br>DBI4_n | 243 | VSS              | 244 | VSS              |
| 47  | VSS         | 48  | VSS              | 113 | BG1             | 114 | ACT_n              | 179 | DQS4_t           | 180 | VSS              | 245 | DQ62             | 248 | DQ63             |
| 49  | DQ17        | 60  | DQ16             | 116 | BGD             | 118 | ALERT_n            | 181 | VSS              | 182 | DQ39             | 247 | VSS              | 248 | VSS              |
| 61  | VSS         | 62  | VSS              | 117 | VDD             | 118 | VDD                | 183 | DQ38             | 184 | VSS              | 249 | DQ58             | 260 | DQ59             |
| 63  | DQS2_c      | 54  | DM2_n/<br>DBI2_n | 119 | A12             | 120 | A11                | 186 | VSS              | 186 | DQ35             | 261 | VSS              | 262 | VSS              |
| 66  | DQS2_t      | 68  | VSS              | 121 | A9              | 122 | A7                 | 187 | DQ34             | 188 | VSS              | 263 | SCL              | 264 | SDA              |
| 67  | VSS         | 68  | DQ22             | 123 | VDD             | 124 | VDD                | 189 | VSS              | 190 | DQ45             | 265 | VDDSPD           | 268 | SAD              |
| 69  | DQ23        | 60  | VSS              | 126 | AB              | 126 | A5                 | 191 | DQ44             | 192 | VSS              | 267 | VPP              | 268 | VIT              |
| 61  | VSS         | 62  | DQ18             | 127 | A6              | 128 | ~                  | 193 | VSS              | 194 | DQ41             | 269 | VPP              | 260 | SA1              |
| 63  | DQ19        | 84  | VSS              | 129 | VDD             | 130 | VDD                | 196 | DQ40             | 196 | VSS              |     |                  |     |                  |
| 85  | VSS         | 66  | DQ28             | 131 | A3              | 132 | A2                 | 197 | VSS              | 198 | DQ85_c           |     |                  |     |                  |

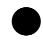

### J22 – EC Reset connector

| Pin # | Signal Description |
|-------|--------------------|
| 1     | WRST#              |
| 2     | GND                |

J23–PCIE X4 Slot for ISO Interface

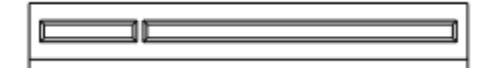

| Pin # | Side B      | Side A      | Pin # | Side B      | Side A       |
|-------|-------------|-------------|-------|-------------|--------------|
| 1     | +5VSB       | +3.3VSB     | 17    | Ground      | USBPN        |
| 2     | +5VSB       | +3.3VSB     | 18    | LPC_UART24M | Ground       |
| 3     | +5VSB       | +3.3VSB     | 19    | Ground      | Ground       |
| 4     | +5VSB       | +3.3VSB     | 20    | Ground      | Ground       |
| 5     | +5VSB       | +3.3VSB     | 21    | Ground      | Ground       |
| 6     | +5VSB       | +3.3VSB     | 22    | Ground      | Ground       |
| 7     | Ground      | Ground      | 23    | PCIE_RXN    | Ground       |
| 8     | LPC_AD0     | +5VS        | 24    | PCIE_RXP    | ISOCOM_GPO2  |
| 9     | LPC_AD1     | +5VS        | 25    | Ground      | ISOCOM_GPO3  |
| 10    | LPC_AD2     | +3.3VS      | 26    | Ground      | PCIE1_CLKRQ# |
| 11    | LPC_AD3     | ISOCOM_GPO1 | 27    | PCIE_TXN    | Ground       |
| 12    | LPC_FRAME#  | USB_PWREN   | 28    | PCIE_TXP    | Ground       |
| 13    | PLT_RST#    | Ground      | 29    | Ground      | PCIE1_CLKN   |
| 14    | SERIRQ      | Ground      | 30    | PCIE_WAKE#  | PCIE1_CLKP   |
| 15    | Ground      | Ground      | 31    | Ground      | Ground       |
| 16    | UARTCLK_24M | USBPP       | 32    | Ground      | Ground       |

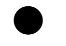

J24 – DICOM Connect

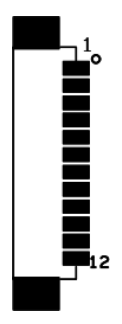

| Pin # | Signal Description |
|-------|--------------------|
| 1     | ASIC_RST#          |
| 2     | +3.3VS             |

| 3  | +3.3VS   |
|----|----------|
| 4  | CSC_DET# |
| 5  | SCK_OUT  |
| 6  | SDA_OUT  |
| 7  | GND      |
| 8  | SPI_PROG |
| 9  | SPI_CLK  |
| 10 | SPI_DO   |
| 11 | SPI_DI   |
| 12 | SPI_CS   |

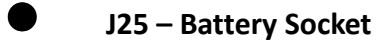

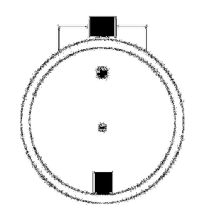

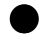

J26 – JTAG For EC

| 10 | on .      |
|----|-----------|
| •  | •         |
| •  | •         |
| •  | $\bullet$ |
| •  | •         |
| •  |           |
| •  |           |

| Pin # | Signal Description | Pin # | Signal Description |
|-------|--------------------|-------|--------------------|
| 10    | Reserved           | 9     | GND                |
| 8     | Reserved           | 7     | +3.3V              |
| 6     | Reserved           | 5     | +3.3V              |
| 4     | C2D                | 3     | GND                |
| 2     | GND                | 1     | +3.3V              |

J27 – Mini PCI Express / mSATA Socket

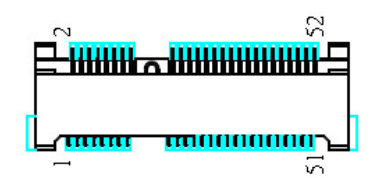

| Pin # | Signal Description   | Pin # | Signal Description |
|-------|----------------------|-------|--------------------|
| 1     | WAKE#                | 2     | +3.3VSB            |
| 3     | Reserved             | 4     | GND                |
| 5     | Reserved             | 6     | +1.5VS             |
| 7     | CLKREQ#              | 8     | Reserved           |
| 9     | GND                  | 10    | Reserved           |
| 11    | REFCLK-              | 12    | Reserved           |
| 13    | REFCLK+              | 14    | Reserved           |
| 15    | GND                  | 16    | Reserved           |
| 17    | Reserved             | 18    | GND                |
| 19    | Reserved             | 20    | Reserved           |
| 21    | GND                  | 22    | PERST#             |
| 23    | PERn0                | 24    | +3.3VSB            |
| 25    | PERp0                | 26    | GND                |
| 27    | GND                  | 28    | +1.5VS             |
| 29    | GND                  | 30    | SMB_CLK            |
| 31    | PETn0                | 32    | SMB_DATA           |
| 33    | PETp0                | 34    | GND                |
| 35    | GND                  | 36    | USB_D-             |
| 37    | GND                  | 38    | USB_D+             |
| 39    | +3.3VSB              | 40    | GND                |
| 41    | +3.3VSB              | 42    | Reserved           |
| 43    | MSATA_ SEL1          | 44    | Reserved           |
| 45    | CL_CLK               | 46    | Reserved           |
| 47    | CL_DATA              | 48    | +1.5VS             |
| 49    | Controller Link RST# | 50    | GND                |
| 51    | MSATA_ SEL2          | 52    | +3.3VSB            |

## J28 – Standard SATA / SATA DOM Interface

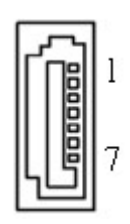

| Pin # | Signal Description |
|-------|--------------------|
| 1     | Ground             |
| 2     | Tx+                |
| 3     | Tx-                |
| 4     | Ground             |
| 5     | Rx-                |
| 6     | Rx+                |
| 7     | Ground / +5VS      |

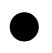

J29 – BIOS Socket

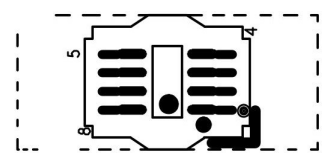

| Pin # | Signal Description | Pin # | Signal Description |
|-------|--------------------|-------|--------------------|
| 1     | CSO#               | 5     | MOSI               |
| 2     | MISO               | 6     | SCLK               |
| 3     | WP                 | 7     | HOLD               |
| 4     | GND                | 8     | +3.3VS             |

## J30 – Standard SATA Interface

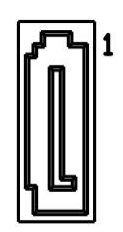

| Pin # | Signal Description |
|-------|--------------------|
| 1     | Ground             |
| 2     | Tx+                |
| 3     | Tx-                |
| 4     | Ground             |
| 5     | Rx-                |
| 6     | Rx+                |
| 7     | Ground             |

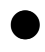

## J31 – CAP Front Bezel Button

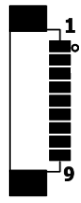

| Pin # | Signal Description |
|-------|--------------------|
| 1     | +5VSB              |
| 2     | +3.3VSB            |
| 3     | KP_SCL             |
| 4     | KP_SDA             |
| 5     | PWR_LED#           |
| 6     | KP_P_LED           |
| 7     | SATA_LED#          |
| 8     | GND                |
| 9     | GND                |

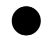

## J32–PCIE X4 Slot Interface

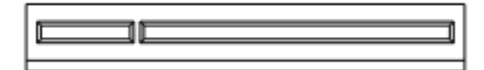

| Pin # | Side B      | Side A      | Pin # | Side B | Side A |
|-------|-------------|-------------|-------|--------|--------|
| 1     | +12VS       | RSVD        | 17    | RSVD   | RXNO   |
| 2     | +12VS       | +12VS       | 18    | GND    | GND    |
| 3     | RSVD        | +12VS       | 19    | TXP1   | RSVD   |
| 4     | GND         | GND         | 20    | TXN1   | GND    |
| 5     | SMBCLK      | RSVD        | 21    | GND    | RX1    |
| 6     | SMBDATA     | RSVD        | 22    | GND    | RX1    |
| 7     | GND         | RSVD        | 23    | TXP2   | GND    |
| 8     | +3.3VS_PCIE | RSVD        | 24    | TXN2   | GND    |
| 9     | RSVD        | +3.3VS_PCIE | 25    | GND    | RX2    |
| 10    | +3.3VSB     | +3.3VS_PCIE | 26    | GND    | RX2    |
| 11    | PCIE_WAKE#  | PLT_RST#    | 27    | ТХРЗ   | GND    |
| 12    | PCIE_CLKRQ# | GND         | 28    | TXN3   | GND    |
| 13    | GND         | CLKP        | 29    | GND    | RX3    |
| 14    | ТХРО        | CLKN        | 30    | RSVD   | RX3    |
| 15    | TXN0        | GND         | 31    | RSVD   | GND    |
| 16    | GND         | RXPO        | 32    | GND    | RSVD   |

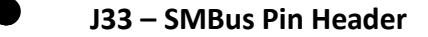

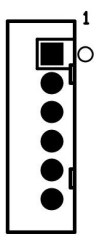

| Pin # | Signal Description |
|-------|--------------------|
| 1     | +3.3VS             |
| 2     | +5VS               |
| 3     | SMBCLK             |
| 4     | SMBDATA            |

| 5 | GND |
|---|-----|
| 6 | GND |

## J34 – Internal COM4 TTL Serial Port

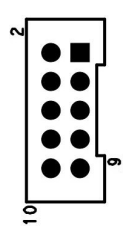

| Pin # | Signal Description | Pin # | Signal Description |
|-------|--------------------|-------|--------------------|
| 2     | TTL_DSR#           | 1     | TTL_DCD#           |
| 4     | TTL_RTS#           | 3     | TTL_SIN            |
| 6     | TTL_CTS#           | 5     | TTL_SOUT           |
| 8     | TTL_RI#            | 7     | TTL_DTR#           |
| 10    | +5VS/+12VS         | 9     | GND                |

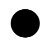

## J35 – PS2 KB/MS

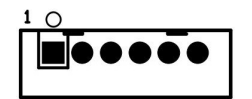

| Pin # | Signal Description |
|-------|--------------------|
| 1     | KBDATA             |
| 2     | MSDATA             |
| 3     | Ground             |
| 4     | +5VSB              |
| 5     | KBCLK              |
| 6     | MSCLK              |

## J36 – Internal COM5 Serial Port

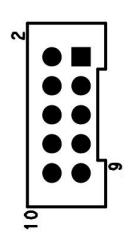

| Pin # | Signal Description | Pin # | Signal Description |
|-------|--------------------|-------|--------------------|
| 2     | 232_DSR#           | 1     | 232_DCD#           |
| 4     | 232_RTS#           | 3     | 232_SIN            |
| 6     | 232_CTS#           | 5     | 232_SOUT           |
| 8     | 232_RI#            | 7     | 232_DTR#           |
| 10    | +5VS               | 9     | GND                |

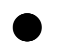

## J37 – Internal COM4 Serial Port

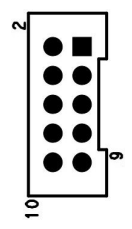

| Pin # | Signal Description | Pin # | Signal Description |
|-------|--------------------|-------|--------------------|
| 2     | 232_DSR#           | 1     | 232_DCD#           |
| 4     | 232_RTS#           | 3     | 232_SIN            |
| 6     | 232_CTS#           | 5     | 232_SOUT           |
| 8     | 232_RI#            | 7     | 232_DTR#           |
| 10    | +5VS               | 9     | GND                |

## J38 – Internal COM3 Serial Port

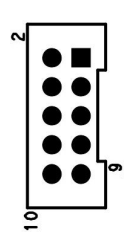

| Pin # | Signal Description | Pin # | Signal Description |
|-------|--------------------|-------|--------------------|
| 2     | 232_DSR#           | 1     | 232_DCD#           |
| 4     | 232_RTS#           | 3     | 232_SIN            |
| 6     | 232_CTS#           | 5     | 232_SOUT           |
| 8     | 232_RI#            | 7     | 232_DTR#           |
| 10    | +5VS               | 9     | GND                |

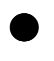

## J39 – Internal MIC Connect

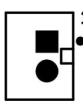

| Pin # | Signal Description |
|-------|--------------------|
| 1     | MIC_R              |
| 2     | MIC_L              |

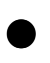

## J40 – Power / HDD LED

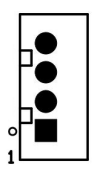

| Pin # | Signal Description |  |
|-------|--------------------|--|
| 1     | SATA_LED#          |  |
| 2     | +3.3VSB            |  |
| 3     | +3.3VSB            |  |

| 4 PWR_LED# |
|------------|
|------------|

## J41 – Internal COM6 Serial Port

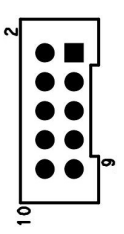

| Pin # | Signal Description | Pin # | Signal Description |  |
|-------|--------------------|-------|--------------------|--|
| 2     | 232_DSR#           | 1     | 232_DCD#           |  |
| 4     | 232_RTS#           | 3     | 232_SIN            |  |
| 6     | 232_CTS#           | 5     | 232_SOUT           |  |
| 8     | 232_RI#            | 7     | 232_DTR#           |  |
| 10    | +5VS/+12VS         | 9     | GND                |  |

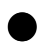

## J42 / J43 – External RJ45 Ethernet Port

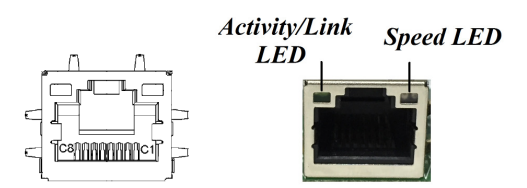

### Activity/Link LED

| Status   | Description   |  |
|----------|---------------|--|
| OFF      | No Link       |  |
| Blinking | Data Activity |  |
| ON       | Link          |  |

### Speed LED

| Status | Description |  |
|--------|-------------|--|
| OFF    | 10 Mbps     |  |
| Green  | 100 Mbps    |  |
| Orange | 1 Gbps      |  |

## J44,J45 – DisplayPort Interface

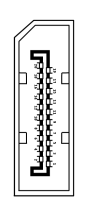

| Pin # | Signal Description | Pin # | Signal Description |
|-------|--------------------|-------|--------------------|
| 1     | ML_LANE0+          | 11    | GND                |
| 2     | GND                | 12    | ML_LANE3-          |
| 3     | ML_LANE0-          | 13    | CONFI G1           |
| 4     | ML_LAN1+           | 14    | CONGI G2           |
| 5     | GND                | 15    | AUX_CH+            |
| 6     | ML_LAN1-           | 16    | GND                |
| 7     | ML_LANE2+          | 17    | AUX_CH-            |
| 8     | GND                | 18    | HOT PLUG           |
| 9     | ML_LANE2-          | 19    | RETURN             |
| 10    | ML_LANE3+          | 20    | +3.3VS             |

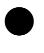

J46, J47 – RIGHT / LEFT CH for Speaker.

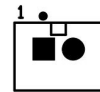

| Dia # | Signal Description |               |  |
|-------|--------------------|---------------|--|
| PIN # | J50 (RIGHT CH)     | J51 (LEFT CH) |  |
| 1     | ROUT+              | LOUT+         |  |
| 2     | ROUT-              | LOUT-         |  |

## J50 – Internal COM2 Serial Port

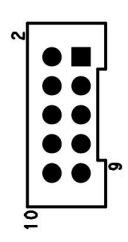

| Pin # | Signal Description | Pin # | Signal Description |
|-------|--------------------|-------|--------------------|
| 2     | 232_DSR#           | 1     | 232_DCD#           |
| 4     | 232_RTS#           | 3     | 232_SIN            |
| 6     | 232_CTS#           | 5     | 232_SOUT           |
| 8     | 232_RI#            | 7     | 232_DTR#           |
| 10    | +5VS/+12VS         | 9     | GND                |

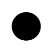

## J51 – Internal COM1 Serial Port

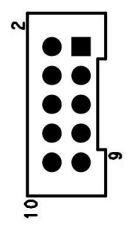

| Pin # | Signal Description | Pin # | Signal Description |
|-------|--------------------|-------|--------------------|
| 2     | 232_DSR#           | 1     | 232_DCD#           |
| 4     | 232_RTS#           | 3     | 232_SIN            |
| 6     | 232_CTS#           | 5     | 232_SOUT           |
| 8     | 232_RI#            | 7     | 232_DTR#           |
| 10    | +5VS/+12VS         | 9     | GND                |

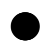

## J52, J53 – Reading Light Connector

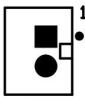

| Pin # | Signal Description |
|-------|--------------------|
| 1     | +12VSB             |
| 2     | GND                |

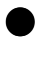

### J54 – Power Switch connect

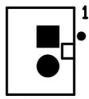

| Pin # | Signal Description |
|-------|--------------------|
| 1     | Power ON           |
| 2     | GND                |

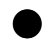

## J55,J56 – USB3.0 Port

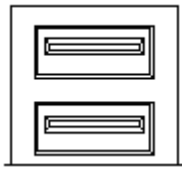

| Pin # | Signal Description | Pin # | Signal Description |
|-------|--------------------|-------|--------------------|
| 1     | +5V                | 10    | +5V                |
| 2     | Data1-             | 11    | Data2-             |
| 3     | Data1+             | 12    | Data2+             |
| 4     | GND                | 13    | GND                |
| 5     | SSRX1-             | 14    | SSRX2-             |
| 6     | SSRX1+             | 15    | SSRX2+             |
| 7     | GND                | 16    | GND                |
| 8     | SSTX1-             | 17    | SSTX2-             |
| 9     | SSTX1+             | 18    | SSTX2+             |

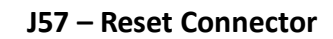

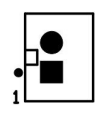

| Pin # | Signal Description |  |
|-------|--------------------|--|
| 1     | SYS_RESET#         |  |
| 2     | GND                |  |

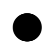

### J58 – Reset Button

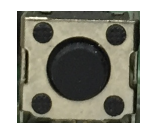

| Pin # | Signal Description |
|-------|--------------------|
| 1     | SYS_RESET#         |
| 2     | GND                |
| 3     | GND                |
| 4     | GND                |

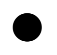

J59 / J60 – External Audio Phone Jack

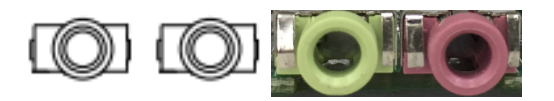

| Audio Jack | Signal Description       |
|------------|--------------------------|
| J59        | Line Out (stereo) Green  |
| J60        | Microphone (stereo) Pink |

## J61 – External COM1 Connector

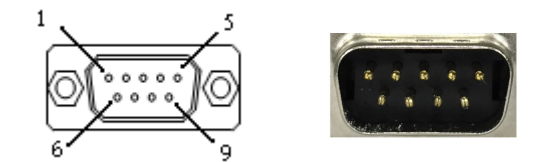

| Die #  | Signal Description |        |        |
|--------|--------------------|--------|--------|
| PIII # | RS-232             | RS-422 | RS-485 |
| 1      | DCD                | TX D-  | DATA-  |
| 2      | RXD                | TX D+  | DATA+  |
| 3      | TXD                | RX D+  |        |
| 4      | DTR                | RX D-  |        |
| 5      | GND                |        |        |
| 6      | DSR                |        |        |
| 7      | RTS                |        |        |
| 8      | CTS                |        |        |
| 9      | RI#                |        |        |

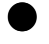

## J62 – External COM2 Connector

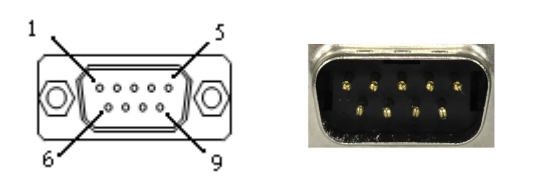

| Pin # | Signal Description | Pin # | Signal Description |
|-------|--------------------|-------|--------------------|
| 1     | DCD                | 2     | RXD                |
| 3     | TXD                | 4     | DTR                |
| 5     | GND                | 6     | DSR                |
| 7     | RTS                | 8     | СТЅ                |
| 9     | RI#                | 10    |                    |

## **B. Touch Lock AP User's Manual**

## **1. API Prerequisites**

### **1.1** Obtaining the AP and Related Documentation

This Touch Lock Tools Application Program (AP) and related documentation are available for whom has signed and returned a copy of the AP Licensing Agreement to Wincomm. Contact Wincomm account manager if you require a copy of the software.

### **1.2 Touch Lock Tools AP Requirement**

This Touch Lock Tools AP is supported under the following operating systems and Wincomm product platforms:

Operating system: Microsoft<sup>™</sup> Windows XP pro 32bit / 64bit, Microsoft<sup>™</sup> Windows XP embedded 32bit / 64bit, Microsoft<sup>™</sup> Windows 7 pro 32bit / 64bit, Microsoft<sup>™</sup> Windows 7 embedded standard 32bit / 64bit.

Product platforms: WLP-7B20.

## 2. The Touch Lock Tools AP Program

### 2.1 Overview

The following instructions assume that you have obtained the Touch Lock Tools AP software, and have a working knowledge of the operating system on which you are installing the AP files. If you are in any doubt about the installation procedures, please contact your account manager to get the help.

### 2.2 API use procedure

2.2.1 If Touch Lock Tools is enable, touch panel will lock by set unit times (default: 20 seconds).

### 2.3 Run Program

- 2.3.1 Confirm that the system has been installed Microsoft Visual C++ 2008 Redistributable and Microsoft .NET Framework 2.0.
- 2.3.2 Run "Touch\_Lock\_Tools.exe" to running program as follow:

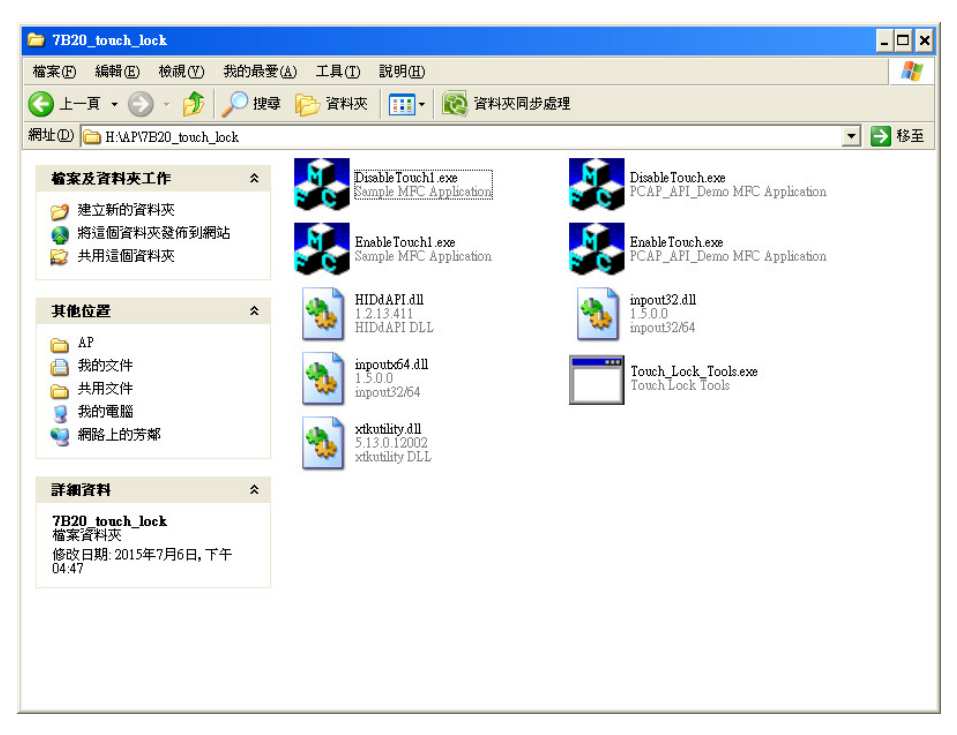

2.3.3 You can see the Touch Lock Tools form and min keyboard as below.

| Touch Lock Tools |              |
|------------------|--------------|
| 20 Sec           | Touch Lock   |
| Set              | Touch UnLock |
| Show Counter     | ,,           |
|                  | Minimize     |
|                  | Exit         |
|                  |              |

| ■ 螢幕小鍵盤                                                 |        |       |
|---------------------------------------------------------|--------|-------|
| Esc ~ \ 1 @ 2 # 3 \$ 4 % 5 ^ 6 & 7 * 8 ( 9 ) 0 + = Bksp | Home   | PgUp  |
| Tab q w e r t y u i o p { [ } ] \ Del                   | End    | PgDn  |
| Caps a s d f g h j k l ; " · ←                          | Insert | Pause |
| Shift z x c v b n m < > ? / ↑ Shift                     | PrtScn | ScrLk |
| Ctrl   Z     Alt   □     Ctrl   ←     ✓   Fn            | 選項     | 說明    |

2.3.4 You can change touch lock timer (range 1-100 / 1-99 means 1-99 seconds / 100 means always lock). By set value in textbox and click "Set" button. If setting success, it will show message as follow.

| Touch Lock Tools   |                             |
|--------------------|-----------------------------|
| 20 Sec Touch Lock  |                             |
| Set Touch UnLoc    | k                           |
| Show Counter       |                             |
| Minimize           |                             |
| Exit               | Set Lock time to 20 Second. |
| IME ing 1270004212 | 確定                          |

If setting timer value error, it will show error message as follow.

| Touch Lock 1 | ools                                                                  |                         | <u>-</u><br>啓動前 |  |  |
|--------------|-----------------------------------------------------------------------|-------------------------|-----------------|--|--|
| 255<br>Set   | Sec                                                                   | Touch Lock Touch UnLock |                 |  |  |
| 🖌 Show Cov   |                                                                       |                         |                 |  |  |
|              | Please Set Lock Time!!! (Range:1-100 (1-99 = 1-99 Sec / 100 = ∞ Sec)) |                         |                 |  |  |
|              | 確定                                                                    |                         |                 |  |  |

2.3.5 If touch lock is enable, you will see the timer in the lower right corner of the screen, and icon in task bar will become red .

| 20 | 20 | and the second |
|----|----|----------------|

2.3.6 If timer countdown to zero, touch will unlock automatically, and icon in task bar will become green.

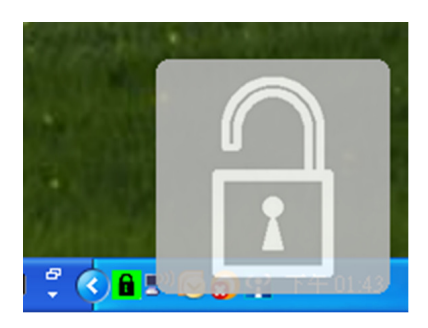

2.3.7 If you don't want to see the counter, you can uncheck the show counter option.

| Touch Lock Tools |              |  |  |  |  |
|------------------|--------------|--|--|--|--|
| 20 Sec           | Touch Lock   |  |  |  |  |
| Set              | Touch UnLock |  |  |  |  |
| Show Counter     |              |  |  |  |  |
| Minimize         |              |  |  |  |  |
| E>               | at           |  |  |  |  |

2.3.8 When you click "Minimize" button, the form will concealed below Task Bar.

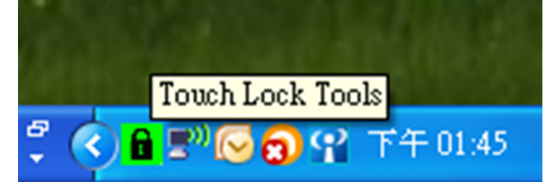

2.3.9 When you click "Exit" button, program will disable WDT and close.

## 3. Getting Help

If assistance is required when running the AP, please contact your account manager.